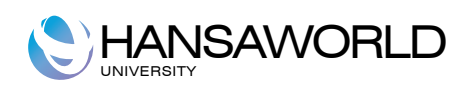

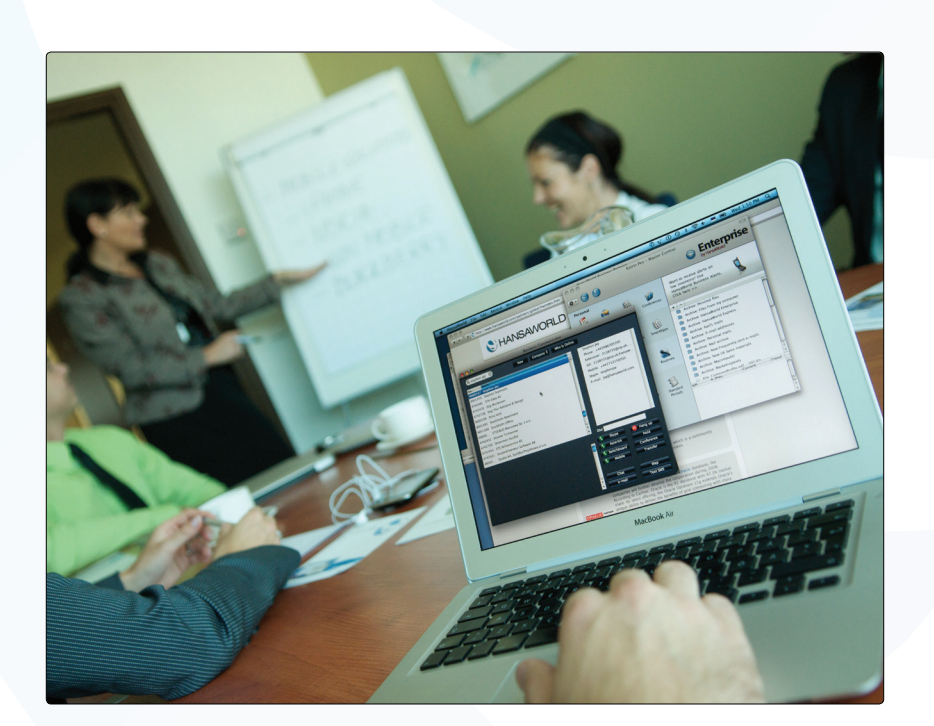

### Tabela de Conteúdos

| Introdução                                                          | 2  |
|---------------------------------------------------------------------|----|
| Instalação da Aplicação Standard Contabilidade                      | 2  |
| Iniciar a aplicação pela primeira vez                               | 2  |
| Empresa Demonstração                                                |    |
| Nova Instalaçao<br>Importar Backup                                  |    |
| Painel do Master Control                                            |    |
| Trabalhar com os Registos                                           | 5  |
| Registos                                                            |    |
| Anexos e Desktop Pessoal                                            | 8  |
| Anexos                                                              |    |
| Desktop Pessoal                                                     |    |
| Organizar Items no seu Desktop Pessoal- Arcquivos                   | 9  |
| Parâmetros a Configurar no ínicio da Instalação                     |    |
| Informação da Empresa                                               |    |
| Definir o Ano Fiscal                                                |    |
| Utilizadores                                                        |    |
| Periodos Relatório                                                  |    |
| Introdução à Contabilidade                                          | 15 |
| Contabilidade                                                       | 15 |
| Plano de Contas                                                     |    |
| Os cinco tipos de contas<br>Elementos bígicos e equeçõe fundamental | 15 |
| Débito e Crédito                                                    |    |
| Trabalhar com o Standard Contabilidade                              | 18 |
| Definir os Códigos de IVA                                           | 18 |
| Contas                                                              |    |
| Inserir uma Conta                                                   |    |
| Apagar Contas                                                       | 19 |
| Imprimir o Plano de Contas                                          | 20 |
| Inserir Lançamentos<br>Função Automática de Balancear               | 20 |
| Corrigir Lancamentos                                                |    |
| Definição dos Relatórios Balanço e Demonstração dos Resultados      |    |
| Apagar uma linha do Balanço                                         |    |
| Imprimir um Balanço<br>Palatéria Demonstra con des Demolts des      |    |
| Encerrar                                                            |    |
| Procedimentos de Final do Ano                                       |    |
|                                                                     |    |
| Relatórios                                                          |    |
| Lista de Correções                                                  |    |
| Balanco                                                             |    |
| Demonstração dos Resultados                                         |    |
| Diário Lançamentos                                                  |    |
| Lista IVA                                                           |    |
| Exportar                                                            |    |
| Exortar                                                             |    |
| Importações, efetuar back up e procedimentos de restaurar dados     | 41 |
| Importações                                                         |    |
| Efetuar Backups e restaurar a base de dados                         |    |
|                                                                     |    |

### INTRODUÇÃO

#### Instalação da Aplicação Standard Contabilidade

A aplicação pode ser encontrada na loja Mac App Store, na categoria Business. A aplicação será instalada quando primir no botão 'Comprar'.

A aplicação é fornecida como um pacote de instalação automática: uma vez feito o download a partir da AppStore, é iniciado o processo de instalação. A aplicação fica instalada na pasta das Aplicações. O próximo passo é o de iniciar a aplicação pela primeira vez.

#### Iniciar a aplicação pela primeira vez

O Standard Contabilidade é instalado na sua pasta das Aplicações. Inicie a aplicação fazendo duplo clique no ícone da Aplicação.

Surgirá a janela de "Bem-Vindo". Nesta janela pode escolher como pretende começar a trabalhar: com uma Empresa de Demonstração de modo a testar de forma segura diferentes funcionalidades ou com uma base de dados vazia para iniciar a inserção dos seus próprios dados.

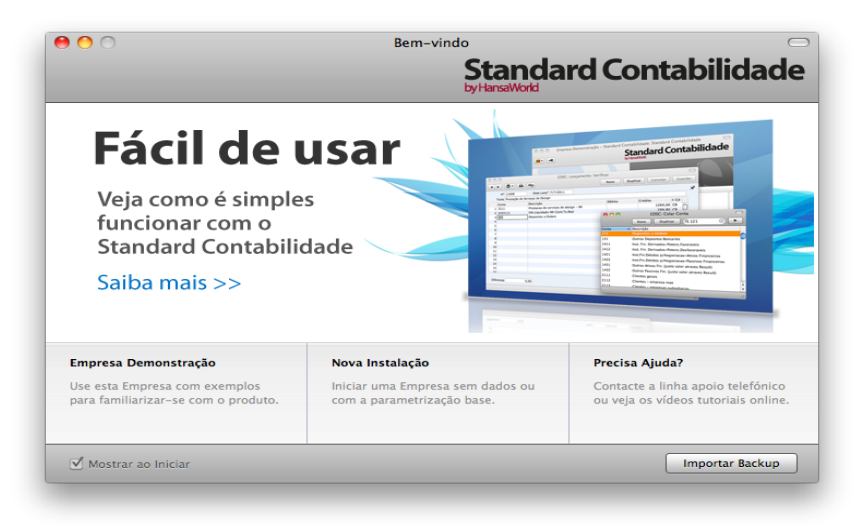

#### Empresa Demonstração

No caso de escolher a opção Empresa Demonstração, pode efetuar o login com o utilizador AP sem password. Pode testar e praticar funções com esta demonstração.

#### Nova Instalação

Se selecionar o botão Nova Instalação, surjirá a janela 'Criar nova Empresa' no ecrã.

A informação na zona inferior da janela será utilizada para criar uma Conta de Utilizador para si. Tem de inserir o seu Nome e uma Assinatura e a sua Password (com pelo menos 2 caracteres) antes de poder prosseguir com o próximo passo, no entanto os restantes dados sobre a informação pessoal são opcionais. A Assinatura é o código de identificação que utilizará para efetuar o log in. Guarde esta informação num lugar seguro, caso necessite de a recuperar.

Quando a janela estiver completa, prema no botão [Criar] no canto inferior direito da janela. Surgirá então o painel do Master Control.

| Standard Contabilio |
|---------------------|
|                     |
|                     |
|                     |
| Telefone            |
| E-mail              |
| Reg. Nº             |
| Contribuinte        |
| Distrito            |
| etros standard      |
|                     |
|                     |
| Assinatura          |
| Password            |
| Confirmar Password  |
| _ Criar             |
|                     |

#### Importar Backup

Prema neste botão no caso de já ter utilizado um produto da gama Standard anteriormente e necessite de importar um ficheiro de backup para uma base de dados nova.

Será aberta uma janela de diálogo de importação, onde deverá especificar/selecionar o ficheiro de backup que pretende importar.

#### Painel do Master Control

Uma vez feito o log in, será mostrado o painel do Master Control.

O Master Control é a sua paleta de ferramentas principal. É a partir deste painel que pode abrir diferentes registos, parâmetros, documentos e relatórios.

Pode abrir o painel do Master Control, ou trazê-lo para a frente, em qualquer altura utilizando as teclas de atalho #-M.

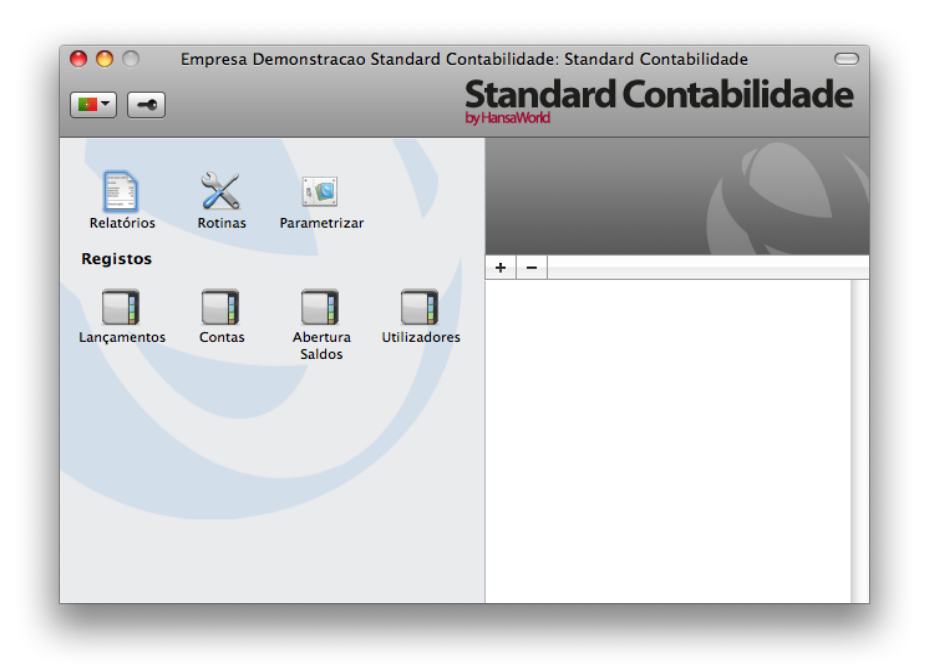

#### TRABALHAR COM OS REGISTOS

#### Registos

O Standard Contabilidade contém alguns registos onde são guardadas informações de determinada natureza. Por exemplo, informação acerca das Contas é guardada no registo de Plano de Contas, enquanto que a informação acerca dos Lançamentos na Contabilidade é guardada no registo de Lançamentos.

Pode abrir os registos utilizando os botões no painel do Master Control, ou pode alternativamente utilizar as teclas de atalho para abrir os registos, utilizando **X**-número (1, 2, 3 etc.).

#### **Janelas Visualizar**

quando abre um registo, será aberta uma janela de visualizar, listando todas as entradas existentes no registo.

Por exemplo, se premir no botão [Lançamentos] no painel do Master Control, a janela que vai surgir é uma janela de visualizar, com a designação 'Lançamentos: Visualizar'. Esta janela lista todos os lançamentos que estão no registo:

| 00      | EDSC: La     | nçamentos: Visualizar    | $\bigcirc$ |
|---------|--------------|--------------------------|------------|
|         | Novo         | Duplicar Q               |            |
| N°      | ▲ Data Lançº | Texto                    |            |
| 2010.13 | 4/7/2010     | Prestação de Serviços    |            |
| 2010.14 | 5/7/2010     | Eletricidade             |            |
| 2010.15 | 31/12/2010   | Resultado exercicio      |            |
| 2011.1  | 4/7/2011     | Prestação de Serviços    |            |
| 2011.2  | 4/7/2011     | Prestação de Serviços    |            |
| 2011.3  | 5/7/2011     | Eletricidade             | u u        |
| 2011.4  | 5/7/2011     | Material de Escritório   |            |
| 2011.5  | 5/7/2011     | Água                     |            |
| 2011.6  | 11/7/2011    | Conservação e reparação  |            |
| 2011.7  | 12/7/2011    | Prestação de Serviços    |            |
| 2011.8  | 12/7/2011    | Trabalhos Especializados |            |
|         | 10///2011    |                          |            |

Pode selecionar em todas as janelas de visualizar a ordem de seleção ao premir em cada coluna nos respetivos títulos. Para inverter qualquer seleção, simplesmente prema novamente no título da coluna. Pode também deslizar usando a barra que se encontra do lado direito da janela. Por fim, pode procurar por um registo inserindo uma palavra chave no campo que se encontra no canto superior direito. O Standard Contabilidade pesquisará pelo primeiro registo que coincida com a palavra chave na coluna selecionada.

#### Janelas de Registo

As janelas de registo são utilizadas para inserir, verificar e editar registos individuais. Toda a inserção de dados será feita em janelas deste género. Na imagem abaixo está um Lançamento numa janela de registo:

|    | Nº 2<br>Texto Prestação | Data Lançº 4/7/2011        |         |        |         |       |    |
|----|-------------------------|----------------------------|---------|--------|---------|-------|----|
|    | Conta                   | Descrição                  | Dék     | oito   | Crédito | I-Cd  |    |
| 1  | 111                     | Caixa                      |         | 147,60 |         |       | 0  |
| 2  | 7211                    | Prestacao de servicos - MI |         |        | 120,00  | CB    | U  |
| 3  | 2433113                 | IVA Liquidado-MI-Cont.Tx   | .Normal |        | 27,60   | CB    | 11 |
| 4  |                         |                            |         |        |         |       |    |
| 5  |                         |                            |         |        |         |       |    |
| 6  |                         |                            |         |        |         |       |    |
| 7  |                         |                            |         |        |         |       |    |
| 8  |                         |                            |         |        |         |       |    |
| 9  |                         |                            |         |        |         |       |    |
| 10 |                         |                            |         |        |         |       |    |
| 11 |                         |                            |         |        |         |       |    |
| 12 |                         |                            |         |        |         |       |    |
| 13 |                         |                            |         |        |         |       |    |
| 14 |                         |                            |         |        |         |       |    |
| 15 |                         |                            |         |        |         |       | U  |
| 16 |                         |                            |         |        |         |       | 4  |
| 17 |                         |                            |         |        |         |       | -  |
| 18 |                         |                            |         |        |         |       |    |
|    |                         | 0.00                       | т.      | a      | 147.60  | 147.0 | -  |

Todas as janelas de registo têm os seguintes botões presentes:

[Novo] Tecla de atalho: **#**-N

Prema neste botão para guardar o registo actual e para o fechar. Um novo registo em branco será então aberto para inserção de dados.

[Duplicar] Tecla de atalho: **#**-Y

Prema neste botão para guardar o actual registo e para criar uma cópia do mesmo. O registo original será fechado e a nova cópia aberta. Na maioria das situações, o novo registo conterá a data atual, e não a data do registo que se duplicou.

#### [Cancelar]

Caso não tenha guardado o registo atual (i.e. o título da janela deverá ler-se 'Novo'), prema este botão para cancelar o processo de inserção de dados e fechar a janela de registo. O registo não será guardado. Caso tenha anteriormente guardado o registo atual (i.e. o título da janela deverá ler-se 'Atualizar'), prema neste botão para descartar todas as alterações efetuadas desde a última vez que o registo foi guardado. Nesta situação, a janela de registo não será fechada.

[Guardar] Tecla de atalho: Shift-Enter

Este botão guarda todas as alterações no registo atual mas não o fecha.

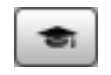

Prema neste botão para aceder à nossa página web, onde poderá visualizar um pequeno tutorial demonstrando como utilizar o registo que está a analisar.

#### Janelas de Registo - Colar Especial

Pode utilizar a funcionalidade de 'Colar Especial' em muitos campos para inserir informação proveniente de um outro registo ou Parâmetro. Por exemplo, quando insere um Lançamento na Contabilidade, pode utilizar o 'Colar Especial' para escolher uma conta. O seguinte exemplo ilustra como funciona esta funcionalidade, colando um Código de Conta num Lançamento:

| 00   | 0                   |                  | EDSC: Lançamento: Verific           | ar                  |            | $\bigcirc$ |
|------|---------------------|------------------|-------------------------------------|---------------------|------------|------------|
|      | ▶ 🔅 - 🔒             | و⊫               | Novo                                | Duplicar            | Cancelar G | Jardar 🕤 🕤 |
|      | Nº 6                | Data Lançº 11    | /7/2011                             |                     |            | y)         |
|      | Texto Conservação e | reparação        |                                     |                     |            |            |
|      | Conta               | Descrição        |                                     | Débito              | Crédito    | I-Cd       |
| 1    | 6226                | Conservacao e re | paracao                             | 356,00              |            | CB         |
| 2    | 2432313             |                  | EDSC: Colar Conta                   | 01.00               |            | СВ         |
| 3    | 121                 |                  |                                     |                     | 437,8      | 8          |
| 4    |                     |                  | Novo Duplicar Q                     | 6226 🛛 🔊            |            |            |
| 5    |                     | Conta 🔺          | Descrição                           |                     |            |            |
| 7    |                     | 111              | Caixa                               |                     | 0          |            |
| 8    |                     | 121              | Depositos a Ordem                   |                     |            |            |
| 9    |                     | 131              | Outros Depositos Bancarios          |                     |            |            |
| 10   |                     | 1411             | Inst. Fin. Derivados-Potenc.Favor   | aveis               |            |            |
| 11   |                     | 1412             | Inst. Fin. Derivados-Potenc.Desfa   | voraveis            |            |            |
| 12   |                     | 1421             | Inst.Fin.Detidos p/Negociacao-At    | tivos Financeiros   |            |            |
| 13   |                     | 1422             | Inst.Fin.Detidos p/Negociacao-Pa    | assivos Financeiros |            |            |
| 14   |                     | 1431             | Outros Ativos Fin. (justo valor atr | aves Result)        |            |            |
| 15   |                     | 1432             | Outros Passivos Fin. (justo valor a | atraves Result)     |            |            |
| 10   |                     | 2111             | Clientes gerais                     |                     | ×.         |            |
| 18   |                     | 2112             | Clientes – empresa mae              |                     | <b>T</b>   |            |
| 19   |                     |                  |                                     |                     | 11.        |            |
| 20   |                     |                  |                                     |                     |            |            |
| 21   |                     |                  |                                     |                     |            |            |
| 22   |                     |                  |                                     |                     |            | Ă          |
| 23   |                     |                  |                                     |                     |            | <b>T</b>   |
|      |                     |                  |                                     |                     |            |            |
| Dife | erença 0            | ,00              |                                     | Total               | 437,88     | 437,88     |
|      |                     |                  |                                     |                     |            |            |
|      |                     |                  |                                     |                     |            | 11.        |

#### **Apagar Registos**

Para apagar um registo, abra o registo em causa e selecione 'Apagar' no menu Registo. Não é possível apagar um registo utilizado por outras transações, como por exemplo uma Conta que tenha já sido utilizada num Lançamento.

#### ANEXOS E DESKTOP PESSOAL

#### Anexos

Pode interligar ficheiros, notas ou outros registos a qualquer registo no Standard Contabilidade. Estes objetos interligados são conhecidos por "Anexos".

Todas as janelas de registo contém um botão de [Anexos] localizado no canto superior direito:

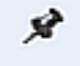

Caso o registo contenha pelo menos um anexo, o botão tem um ícone diferente:

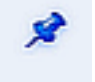

Prema neste botão para trabalhar com Anexos. Será aberta uma lista de objetos atualmente anexos ao registo. Esta lista tem o seu próprio menu de operações, que contém as funções necessárias para anexar, visualizar e remover os Anexos:

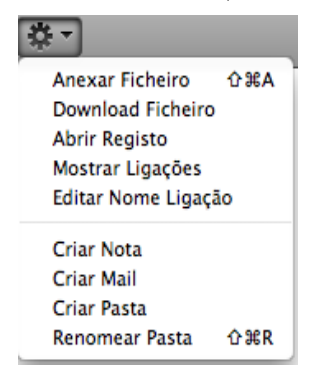

Tem de guardar o registo pelo menos uma vez antes de poder adicionar anexos. Pode anexar os seguintes items a registos de todos os tipos:

#### Ficheiros:

Abra a lista de ficheiros e escolha 'Anexar Ficheiro' a partir do menu Operações. Será aberta uma janela de diálogo standard de 'Abrir Ficheiro', permitindo-lhe localizar o ficheiro de que necessita.

#### Notas

Abra a lista de anexos e escolha 'Criar Nota' a partir do menu Operações. Será aberta uma janela, onde pode inserir a sua nota/inserir um comentário (o texto que irá identificar a nota na lista de Anexos).

#### Registos

Pode anexar um registo a um outro registo arrastando-o da sua janela de visualizar para o botão de [Anexos] do outro registo. Caso o registo já se encontre aberto, arraste o seu botão de [Anexos] para o botão de [Anexos] do outro registo.

#### Relatórios

Para anexar um relatório a um registo, comece por gerar o relatório para ecrã. A Barra de Botões da janela do relatório contém um botão de [Anexos]: arraste-o para o botão de [Anexos] do registo.

Para abrir ou ler um Anexo, faça duplo clique em cima do mesmo na lista de Anexos ou selecione 'Abrir Registo' a partir do menu Operações. Se o anexo for um ficheiro, faça duplo clique sobre o mesmo ou escolha no menu operações a opção 'Download Ficheiro' para o guardar no seu disco rígido ou utilize a opção 'Abrir Registo' para o abrir na aplicação relevante.

Para remover um anexo de qualquer tipo de um registo, sublinhe-o na lista de Anexos e selecione 'Limpar' a partir do menu Editar.

#### **Desktop Pessoal**

Além de poder interligar ficheiros, notas ou registos a qualquer registo (conforme descrito acima), pode de igual forma anexá-los ao seu painel do Master Control. Estes ficarão listados na área do lado direito do painel do Master Control, denominado por "Desktop Pessoal". Pode de igual forma colocar relatórios importantes, documentos, parâmetros e registos no Desktop Pessoal. Assim, pode configurar o seu Desktop Pessoal por forma a dar-lhe acesso imediato a áreas que são importantes para o seu trabalho no dia a dia. O Desktop Pessoal é portanto semelhante a uma lista de Bookmarks num browser.

Quando cria a primeira Conta de Utilizador numa base de dados nova, o Desktop Pessoal será ativado para esse utilizador automaticamente. No caso de adicionar mais Utilizadores ao registo de utilizadores, terá de ativar o Desktop Pessoal para esses utilizadores. Utilize a função 'Ativar Desktop Pessoal' no menu operações que se encontra na janela de 'Utilizadores: Visualizar'.

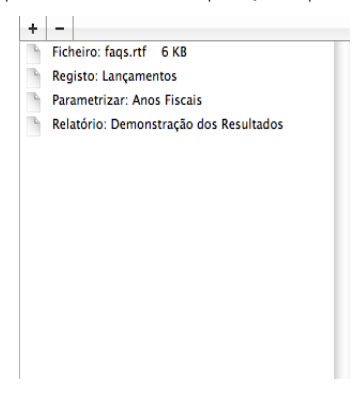

Pode colocar os seguintes items no seu Desktop Pessoal:

#### Registos

Arraste registos do painel Master Control para o desktop pessoal.

#### Parâmetros, relatórios, documentos, e funções de importar e de exportar

Abra a janela de listagem adequada (por exemplo, a lista de 'Relatórios' ou a lista de 'Documentos') e de seguida arraste um item da lista para o desktop pessoal.

#### **Ficheiros**

Prema no botão [+] que se encontra no canto superior esquerdo do Desktop Pessoal e escolha a opção 'Anexar Ficheiro'. Uma janela standard de diálogo 'Abrir Ficheiro' será aberta, permitindo-lhe localizar o ficheiro de que necessita.

#### Links para a Web

Prema no botão [+] que se encontra no canto superior esquerdo do Desktop Pessoal e escolha a opção 'Criar Ligação Web'. Será aberta uma janela onde poderá especificar o nome para a ligação e o URL (endereço web). Deverá também escolher as opções "Inline" ou "External" no campo Abrir, utilizando a função de 'Colar Especial' (**#**-Enter). Se escolher a opção "Inline", a página web será aberta numa nova janela de visualizar dentro do Standard Contabilidade quando fizer duplo clique na ligação para a web. Se inserir a opção "Externa", a página web será aberta no seu browser que estiver definido por defeito.

#### Organizar Items no seu Desktop Pessoal - Arquivos

Quando tem muitos items no seu Desktop Pessoal, pode organizá-los em arquivos. Um arquivo é uma pasta que pode conter Anexos de todos os tipos, incluindo outros arquivos.

Para criar um Arquivo, selecione 'Criar arquivo' a partir do menu Operações. A janela 'Criar Pasta' surgirá, onde poderá atribuir um novo nome ao arquivo.

Quando primir o botão [Guardar], o novo Arquivo surgirá na zona do topo do Desktop Pessoal.

Para mover os items relevantes para dentro do Arquivo, faça duplo clique no Arquivo e faça drag and drop do item na janela de Arquivo.

Se pretender trabalhar com um item que é um Arquivo, faça duplo clique no Arquivo. Será aberta uma nova janela, listando todos os items que estão no Arquivo.

Se pretender renomear o Arquivo, primeiro abra-o conforme descrito acima e de seguida selecione a opção 'Renomear Pasta' a partir do menu Operações.

Pode remover um item de um Arquivo de duas formas distintas. Uma forma, é arrastá-lo para o Desktop Pessoal ou para outro Arquivo. Outra forma de o fazer, é remover o item totalmente, selecionando-o com um clique e escolhendo a opção 'Limpar' no menu Editar.

Para remover um Arquivo, selecione-o no Desktop Pessoal e selecione 'Limpar' no menu Editar. Apenas pode remover Arquivos vazios. Para esvaziar um Arquivo, tem de remover o seu conteúdo item a item conforme descrito acima.

### PARÂMETROS A CONFIGURAR NO INÍCIO DA INISTALAÇÃO

#### Informação Empresa

Ensira a morada da sua empresa e outra informação conforme apropriado:

| Nome Empresa | Empresa Demonstracao Standard Contabilidade |  |
|--------------|---------------------------------------------|--|
|              | Morada Registo                              |  |
| Morada       | Rua das Flores, 33                          |  |
|              | 1250-001                                    |  |
|              | Lisboa                                      |  |
|              | Portugal                                    |  |
| Telefone     | +351 213 213 213 Fax +351 213 213 224       |  |
|              |                                             |  |
|              |                                             |  |
|              |                                             |  |
|              |                                             |  |

Certifique-se de que toda a informação está correta, uma vez que esta informação será impressa nos seus documentos (por exemplo, o Balancete analítico), bem como exportada para o relatório SAFT-PT.

Prema no botão "Registo" localizado no topo centro da janela para visualizar outros campos importantes neste parâmetro. Nesta zona deve inserir obrigatoriamente: Nome da Empresa, Designação Comercial, Morada, Reg. N.º., Número de Contribuinte, Número de Registo comercial (apenas o número), distrito e Capital Social. Poderá preencher igualmente o número de telefone/Fax, e o NIB. O campo 'Parâmetro Carácter' e a Legislação do IVA deverão estar preenchidos com a palavra 'Português' . Devido às novas regras do SAFT-PT o número de contribuinte deverá ser preenchido no formato de nove dígitos sem espaços ou pontuação entre os números. A Morada da Empresa deverá ser preenchida com a seguinte ordem:

Linha I – Morada, Rua\*

Linha 2 – Rua

- Linha 3 Cód. Postal\*
- Linha 4 Localidade \*
- Linha 5 País\*
- \* (campos obrigatórios).

Guarde os detalhes no parâmetro Informação Empresa premindo no botão [Guardar] no canto superior direito da janela. A janela será fechada.

#### **Definir o Ano Fiscal**

O Standard Contabilidade utiliza uma base de dados pluri-anual. Isto significa que Lançamentos, etc. feitos ao longo dos anos serão guardados na mesma base de dados. Ao fechar os saldos para todas as contas do Balancete no final de cada ano fiscal, estes convertem automaticamente em saldos iniciais do ano fiscal seguinte. É necessário definir os anos fiscais para que este procedimento funcione. Para definir um ano fiscal, siga os passos:

|    |      |          |            | Guardar |
|----|------|----------|------------|---------|
| _  | Cód. | Início   | Fim        |         |
| 1  | 2009 | 1/1/2009 | 31/12/2009 |         |
| 2  | 2010 | 1/1/2010 | 31/12/2010 |         |
| 3  | 2011 | 1/1/2011 | 31/12/2011 |         |
| 4  | 2012 | 1/1/2012 | 31/12/2012 |         |
| 5  | 2013 | 1/1/2013 | 31/12/2013 | U       |
| 6  | 2014 | 1/1/2014 | 31/12/2014 |         |
| 7  | 2015 | 1/1/2015 | 31/12/2015 |         |
| 8  | 2016 | 1/1/2016 | 31/12/2016 |         |
| 9  | 2017 | 1/1/2017 | 31/12/2017 |         |
| 10 | 2018 | 1/1/2018 | 31/12/2018 |         |
| 11 | 2019 | 1/1/2019 | 31/12/2019 |         |
| 12 | 2020 | 1/1/2020 | 31/12/2020 | 4       |
| 13 | 2021 | 1/1/2021 | 31/12/2021 | -       |

- I. Prema no ícone [Parametrizar] e faça duplo clique em 'Anos Fiscais'.
- 2. Na coluna 'Cód.' insira um código para o ano fiscal relevante (por exemplo 2011). Este Código será utilizado como um prefixo para Lançamentos inseridos diretamente no registo de Lançamentos no Módulo da Contabilidade.
- 3. Especifique o ano fiscal nas colunas 'Início' e 'Fim' (por exemplo início 01/01/2011, e fim 31/12/2011).
- I. Prema no botão [Guardar] para guardar as alterações e feche a janela.

Note que pode definir diversos anos fiscais em simultâneo. Cada ano fiscal tem de ter um código atribuído, e o período pode ter a duração entre 6 a 18 meses. De igual forma, os Anos Fiscais deverão estar listados por ordem cronológica conforme ilustrado acima. Não é possível inserir um novo Ano Fiscal no topo da lista, ou remover Anos Fiscais Anteriores. Não deverá efetuar quaisquer alterações a um Ano Fiscal uma vez efetuado um lançamento que caia nessa data.

Não é possível efectuar um lançamento cuja data não recaia num Ano fiscal definido neste parâmetro. Assim, é recomendado que apenas adicione Anos Fiscais um de cada vez, conforme vai necessitando destes. Isto irá prevenir que guarde lançamentos acidentalmente em anos futuros que não o atual.

#### Utilizadores

Este parâmetro contém informação sobre os Utilizadores, por exemplo, Funcionários.

| 00         | EDSC: Utilizadores: Visualizar |  |
|------------|--------------------------------|--|
| *          | Novo Duplicar Q                |  |
| Assinatura | Nome                           |  |
| AP         | Antonio Pereira                |  |
|            |                                |  |
|            |                                |  |
|            |                                |  |
|            |                                |  |
|            |                                |  |
|            |                                |  |
|            |                                |  |
|            |                                |  |
|            |                                |  |
|            |                                |  |
|            |                                |  |
| -          |                                |  |

Para inserir um novo registo, na barra de botões prema no botão [Novo] ou utilize as teclas de atalho **#**-N. Alternativamente, sublinhe um utilizador com características semelhantes ao qual pretende inserir e prema em [Duplicar] na barra de botões.

A janela 'Utilizadores: Novo' será aberta, em branco no caso de ter premido em [Novo] ou contendo um duplicado do utilizador que foi selecionado.

| Assinatura |  | 📃 Fechado | Ŕ |
|------------|--|-----------|---|
| Nome       |  |           |   |
| Função     |  |           |   |
| ID Pessoal |  |           |   |
| Telefone   |  |           |   |
|            |  |           |   |
|            |  |           |   |
|            |  |           |   |

Insira as iniciais do Utilizador a serem utilizadas quando efectuar o log in, ou para identificar o Utilizador noutra parte do sistema. Escreva o nome do utilizador e como gostaria de aparecer no campo ''N/ Referência'' nas faturas.

ID Pessoal: Em países onde são utilizados cartões de identidade pessoal, insira o número de identificação que consta no cartão do utilizador neste campo.

#### Períodos Relatório

Este parâmetro permite-lhe nomear e definir períodos de tempo. Estes deverão ser os períodos que irá utilizar frequentemente quando correr relatórios: utilizando o 'Colar Especial' a partir do campo Período de uma janela de relatório surgirá uma listagem dos períodos de relatórios inseridos utilizando este parâmetro. Por Exemplo, se irá produzir relatórios mensais deverá então definir cada mês do ano neste parâmetro.

|    |           |            |      |            | Guardar |
|----|-----------|------------|------|------------|---------|
| -  | De        | Até        | Cód. | Comentário |         |
| 1  | 1/1/2011  | 31/12/2011 | 2011 | 2011       |         |
| 2  | 1/1/2011  | 31/1/2011  | 1    | Janeiro    |         |
| 3  | 1/2/2011  | 28/2/2011  | 2    | Fevereiro  |         |
| 4  | 1/3/2011  | 31/3/2011  | 3    | Marco      |         |
| 5  | 1/4/2011  | 30/4/2011  | 4    | Abril      |         |
| 6  | 1/5/2011  | 31/5/2011  | 5    | Maio       |         |
| 7  | 1/6/2011  | 30/6/2011  | 6    | Junho      |         |
| 8  | 1/7/2011  | 31/7/2011  | 7    | Julho      |         |
| 9  | 1/8/2011  | 31/8/2011  | 8    | Agosto     |         |
| 10 | 1/9/2011  | 30/9/2011  | 9    | Setembro   |         |
| 11 | 1/10/2011 | 31/10/2011 | 10   | Outubro    |         |
| 12 | 1/11/2011 | 30/11/2011 | 11   | Novembro   |         |
| 13 | 1/12/2011 | 31/12/2011 | 12   | Dezembro   |         |
| 14 |           |            |      |            |         |
|    |           |            |      |            |         |

Uma vez memorizado, o código pode ser utilizado como uma forma rápida de escolher um período de relatório.

Para inserir um novo período de relatório, simplesmente prema na primeira linha em branco e insira os detalhes de acordo com o pretendido. Prema em [Guardar] para guardar e fechar, ou prema na caixa de fechar para fechar sem guardar as alterações.

Note que o período de relatório inserido na primeira linha deste parâmetro surgirá por defeito sempre que for necessário um período de relatório. Poderá portanto desejar alterar a primeira linha de tempos a tempos para que tenha sempre uma opção útil por defeito. Para adicionar uma nova linha no topo da lista, simplesmente sublinhe a primeira linha e de seguida prema a tecla enter.

### INTRODUÇÃO À CONTABILIDADE

O lucro é o principal objetivo para iniciar um negócio e a forma como o lucro é alcançado tem de ser medido. Assim, para essa finalidade irá necessitar de informação económica e financeira. Para satisfazer esta necessidade, é necessário praticar um controlo interno conjuntamente com transações comerciais; isto tem de ser feito de acordo com os princípios e normas da Contabilidade.

#### Contabilidade

Todos os eventos da empresa, fatura ou recibo deverão ser contabilizados pela ordem em que ocorrem e que resultam em lançamentos. Quando um lançamento é inserido no diário este não pode ser apagado ou tornado ilegível. De acordo com a lei, podem ser efetuadas alterações colocando uma linha vermelha por cima do lancamento incorreto por forma a que seja ainda possível ler o lançamento original. Pode então ser inserido um novo lançamento com a data correta. Acompanhado de cada alteração terá de existir uma nota acerca de quem efetuou a alteração e quando a alteração foi efetuada.

#### Plano de Contas

Uma empresa média normalmente possui um grande número de contas. Mesmo uma pequena empresa pode ter entre 200 a 300 contas.

De modo a tornar a utilização das contas mais fácil, as autoridades legais e administração fiscal na maioria dos países publicaram um plano de contas oficial (SNC). Desta forma asseguram que as empresas que utilizam um plano de contas semelhante, o que ajuda as autoridades fiscais a verificar a contabilidade. Os planos de contas standard podem ser ligeiramente diferentes dependendo no seu tipo de negócio. Quando uma empresa seleciona um plano de contas, esta normalmente inicia a partir de um plano de contas standard (SNC) adequado ao tipo de negócio e as leis de contabilidade do seu país.

Mesmo que inicie com um determinado plano de contas standard não existe nenhuma regra que indique que tenha de o seguir totalmente. Por exemplo, se existir uma conta para Edifícios e a empresa não possua qualquer edifício pode simplesmente remover essa conta do Plano de Contas. Da mesma forma, pode adicionar contas. Se a empresa tiver diferentes áreas de negócio pode expandir o Plano de Contas para diferenciar as diferentes áreas. É uma boa ideia verificar o Plano de Contas com o auditor da empresa ou o TOC.

O Standard Contabilidade já vem com um Plano de Contas Standard. Pode alterá-lo conforme desejar, mas lembre-se de efetuar igualmente as alterações às definições dos relatórios.

#### Os cinco tipos de contas

Para saber se uma determinada conta deverá ser debitada ou creditada, o plano de contas poderá ser dividido em cinco categorias diferentes de contas.

- Ativo
- Capital Próprio
- Passivo
- Proveitos
- Custos

#### Contas de Ativo

Estas contas contêm todos os bens e direitos que a empresa possui. Todas as contas que contêm os fundos disponíveis da empresa (dinheiro, conta bancária, etc) são consideradas contas de Ativo. Qualquer maquinaria e inventário que a empresa possua são considerados igualmente contas de Ativo. Se a empresa possuir devedores como por exemplo clientes que devam dinheiro à empresa então é visto como um Ativo(Contas a receber). Assim as contas de devedores são portanto contas de Ativo. Por outro lado, se um cliente pagou em adiantado então esse adiantamento deverá ser contabilizado na conta de adiantamentos de clientes, e deverá ser visto como sendo a empresa a dever dinheiro ao cliente e portanto não será considerada uma conta de Ativo.

Nem tudo o que a empresa adquire é automaticamente um bem. Alguns items que têm um valor menor são antes consideradas uma despesa. Um exemplo disto, seriam canetas, cadeiras, café para o escritório e outros semelhantes. No ponto adiante será descrita informação adicional sobre as contas de custos.

#### Contas de Capital Próprio

O Capital Próprio mostra o valor da empresa. Consiste em pelo menos duas Contas. O Capital Social e o Resultado do ano fiscal corrente.

O Capital Social pode ser realizado em dinheiro ou outros bens inseridos na empresa através dos sócios ou acionistas. O capital social tem de ser definido antes da empresa ser criada. A quantia obedece a requisitos legais, e difere de acordo com o país e o tipo de empresa.

Os resultados do ano fiscal são o lucro ou o prejuízo que foi feito pela empresa nesse período. Um prejuízo irá reduzir o capital próprio e o lucro irá aumentá-lo.

A forma de trabalhar com contas do Capital Próprio está relacionada com regras legais específicas. Não é tratado como uma conta de Ativo mas antes visto como uma conta que contém o passivo da empresa para com os sócios. A maioria das empresas são iniciadas com ajuda financeira por parte dos seus detentores. Estes fundos deverão ser encarados como um passivo para com os detentores.

#### Contas de Passivo

Estas contas contêm o passivo (dívidas) que a empresa possui. Isto inclui todas as dívidas a fornecedores, que são dívidas a curto prazo, mas também dívidas de longo prazo como por exemplo empréstimos. Contas típicas de passivo são contas de credores e empréstimos bancários.

#### **Contas de Proveitos**

Poderia desejar que a maioria das contas fossem contas de proveitos mas não é esse o caso. Apenas algumas contas são consideradas contas de proveitos. Um proveito ou receita surge quando a empresa vende um produto ou serviço. Este é o tipo de proveito mais comum. Enquanto proveito não interessa se a venda foi paga em dinheiro ou a crédito através de uma fatura – um proveito é um proveito. Se enviarmos uma fatura a um cliente as contas de proveitos são afetadas de uma forma positiva. As contas de proveitos poderão de igual forma ser afetadas de uma forma negativa no caso de enviarmos uma nota de crédito a um cliente, o que significa que o cliente devolveu os bens e pretende a devolução do dinheiro.

#### **Contas de Custos**

As contas de custos contêm os custos da empresa. "Salários", "Renda", "Compra de bens ou serviços", "Transporte", "juros" são alguns exemplos de contas de custo. Tudo o que a empresa paga que não for considerado um investimento para o futuro e que não tem um valor de longa duração é considerado um custo. A conta do telefone é uma despesa tal como o salário, a renda, eletricidade, etc.

Um exemplo de um investimento seria a aquisição de uma máquina utilizada para produção. Neste caso não se pode considerar um custo, porque a máquina será utilizada para a produção e portanto gerar valor para o negócio. A máquina é um investimento e será portanto registada nas contas de Ativo.

Apenas artigos com um valor pequeno serão contabilizados como um custo. Exemplos desta situação, poderão ser equipamento de escritório de pequena dimensão como cadeiras, talheres para a cantina, canetas e outros semelhantes.

#### Elementos básicos e equação fundamental

A contabilidade é feita com base em três elementos fundamentais, nomeadamente: Capital Próprio, Ativo, Passivo. Estes três elementos são combinados na equação de contabilidade mais importante:

Ativo = Passivo + Capital Próprio

Imobilizado: Um objeto útil e desejado ou qualidade, um artigo único com valor de propriedade tendo um valor de troca

Alguns exemplos: Imobilizados, Banco, Contas a receber

Passivo: Dinheiro que a empresa deve; dívidas ou obrigações pecuniárias

Alguns exemplos: Empréstimos, Contas caucionadas, Contas a pagar

Capital Próprio: O património líquido da empresa. O capital dos sócios inclui a quantia investida pelo sócio mais o lucro da empresa. O lucro consiste de dois elementos nomeadamente Proveitos e Custos. Estes dois elementos são combinados na seguinte equação contabilistica:

Lucro = Proveitos – Custos

#### Débito e Crédito

Todos os lançamentos são inseridos em "Contas T". O lado esquerdo da conta-T é denominada por débito e o lado direito por crédito.

| Débito | Conta-T | Crédito |
|--------|---------|---------|
|        | 100.00  | 100.00  |
|        |         |         |
|        |         |         |

A questão que se coloca agora é qual o elemento inserido no lado do Débito e qual o elemento inserido do lado do Crédito? A resposta a esta questão é bastante simples e pode ser ilustrada na imagem seguinte:

| Α                | = C.P.               | +                     | С         |
|------------------|----------------------|-----------------------|-----------|
| + -              | - +                  |                       | -   +     |
| Recorde-se que   | o Lucro faz parte do | Capital Próprio e por | tanto é = |
| Proveitos<br>- + | - (menos)            | Custos<br>+ -         |           |

Ativo: Quando o Ativo aumenta (+) este será inserido do lado do débito. Quando o Ativo diminui (--) este será inserido do lado do crédito.

Passivo: Quando um passivo aumenta (+) este será inserido do lado do crédito. Quando um passivo diminui (--) este será inserido do lado do débito.

Capital Próprio: Quando o Capital Próprio aumenta (+) este será inserido do lado do crédito. Quando um ativo diminui (--) este será inserido do lado do débito.

Proveito: Quando um proveito aumenta (+) este será inserido do lado do crédito (é do mesmo lado que o Capital Próprio porque aumenta o lucro dos sócios). Quando um proveito diminui (--) este será inserido do lado do débito.

Custo: quando um custo aumenta (+) este será inserido do lado do débito (é do lado oposto que o Capital Próprio porque ao aumentar as despesas irá diminuir o lucro dos sócios). Quando um custo diminui (--) este será inserido do lado do crédito.

### TRABALHAR COM O STANDARD CONTABILIDADE

#### Definir os Códigos de IVA

De modo a cumprir com os regulamentos sobre o IVA é necessário diferenciar entre vendas domésticas, vendas dentro da UE e vendas em países terceiros. Para resolver esta situação, o Standard Contabilidade utiliza os códigos de IVA, onde podem ser definidos diferentes códigos de IVA com diferentes especificações contabilísticas.

Os Códigos de IVA podem ser atribuídos a contas de Vendas individuais bem como contas de Compras. Os Códigos de IVA ajudam o Standard Contabilidade a utilizar a percentagem de IVA correta, para controlar a contabilidade bem como as estatísticas de Códigos de IVA.

Para editar Códigos de IVA, faça um duplo clique sobre 'Códigos IVA' na lista de 'Parametrizar'. Surgirá a seguinte janela:

| 0  | 00  |        |        | EDSC: Cóo | digos de l' | VA: Verificar 💿                              |
|----|-----|--------|--------|-----------|-------------|----------------------------------------------|
|    |     |        |        |           |             | Guardar                                      |
|    | Cód | Excl % | Incl % | Cnt Outp  | Cnt Inp     | Descrição                                    |
| 1  | CA  | 23,00  |        | 2433113   | 2432113     | Exist.Nac-Cont 23%                           |
| 2  | CB  | 23,00  |        | 2433113   | 2432313     | Bens Serv.Nac-Cont 23%                       |
| 3  | CC  | 23,00  |        | 2433113   | 2432213     | Imob.Nac-Cont 23%                            |
| 4  | 05  | 0,00   |        | 2433123   |             | Cont.,UE, Exist, Art. 14 n. 1 alinea a) RITI |
| 5  | 06  | 0,00   |        | 2433123   |             | Cont.UE,Imob, Art. 14 n. 1 alinea a) RITI    |
| 6  | 04  | 0,00   |        | 2433123   |             | Cont.,UE, Serv, Art.6 n. 6 alinea a) (a c    |
| 7  | Т2  | 0,00   |        |           |             | Cont,P.Terc.Exist, Art.14 n.1 alinea a)      |
| 8  | Т3  | 0,00   |        |           |             | Cont,P.Terc.Imob, Art.14 n.1 alinea a)       |
| 9  | Т1  | 0,00   |        |           |             | Cont,P.Terc.,Serv,Art.6 n. 6 alinea a) (a    |
| 10 | CD  | 23,00  |        | 2433123   | 2432123     | Exist.IntraCom. 23% Op Pass                  |
| 11 | CE  | 23,00  |        | 2433123   | 2432223     | Imob. IntraCom.23% Op Pass                   |
| 12 | CF  | 23,00  |        | 2433123   | 2432323     | Bens Serv.IntraCom.23% Op Pass               |
| 13 | 12  | 13,00  |        | 2433112   | 2432112     | Exist.Nac-Cont 13%                           |
| 14 | 13  | 13,00  |        | 2433112   | 2432212     | Imob.Nac-Cont 13%                            |
| 15 | 11  | 13,00  |        | 2433112   | 2432312     | Bens Serv.Nac-Cont 13%                       |
| 16 | 16  | 13,00  |        | 2433122   | 2432122     | Exist.IntraCom. 13% Op Pass                  |
| 17 | 15  | 13,00  |        | 2433122   | 2432222     | Imob. IntraCom.13% Op Pass                   |
| 18 | 14  | 13,00  |        | 2433122   | 2432312     | Bens Serv.IntraCom.13% Op Pass               |
| 19 | B2  | 6,00   |        | 2433111   | 2432111     | Exist.Nac-Cont 6%                            |
| 20 | B3  | 6,00   |        | 2433111   | 2432211     | Imob.Nac-Cont 6%                             |
| 21 | B1  | 6,00   |        | 2433111   | 2432311     | Bens Serv.Nac-Cont 6%                        |
| 22 | B5  | 6,00   |        | 2433121   | 2432121     | Exist. IntraCom.6% Op. Pass                  |
| 23 | B6  | 6,00   |        | 2433121   | 2432221     | Imob. IntraCom.6% Op.Pass                    |
| 24 | B4  | 6,00   |        | 2433121   | 2432311     | Bens Serv.IntraCom.6% Op.Pass                |
|    |     |        |        |           |             |                                              |
| _  | _   |        |        |           | _           |                                              |

Para editar um Código de IVA, simplesmente prema no campo a ser alterado e reescreva a entrada existente. Para adicionar um novo registo de Código de IVA, deslize até à primeira linha em branco disponível. A informação necessária para cada registo de Código de IVA é a seguinte:

Cód cada Código de IVA deverá ser identificado por um único código.

**Excl %** Especifique a percentagem a ser aplicada a uma quantia que exclua o IVA de modo a calcular o valor do IVA. Tem de especificar uma conta de Dedutivel e de Liquidado, se a percentagem for zero, conforme na ilustração acima.

Inci % Especifique a percentagem a ser aplicada a uma quantia que inclua o IVA de modo a calcular o valor do IVA.

**Cnt Outp** Especifique aqui a Conta Liquidado de IVA a ser creditada sempre que esse Código de IVA for utilizado numa transação de vendas.

**Cnt Inp** Especifique aqui a Conta de Dedutivel de IVA a ser debitada sempre que esse Código de IVA for utilizado numa transação de compras.

**Descrição** A descrição inserida neste campo surgirá na lista de 'Colar Especial', pelo que deverá ser suficientemente detalhada para assegurar que o Código de IVA correto é sempre escolhido. Para guardar as alterações prema no botão [Guardar] e feche a janela. Para fechar a janela sem guardar as alterações, prema na caixa fechar.

#### Contas

Este registo permite-lhe inserir todo o Plano de Contas.

Para inserir um novo registo no registo de Contas, prema em [Novo] na Barra de Botões ou utilize as teclas de atalho **#**-N. Alternativamente, sublinhe um registo semelhante àquele que pretende inserir e prema em [Duplicar] na Barra de Botões.

Insira o código único que irá atribuir à conta: será por este meio pelo qual a Conta será identificada noutro local no sistema assim como o nome e descrição para o registo.

Uma vez guardado o registo, não pode alterar o Número da Conta!

| Conta Nome                                                                        | Novo<br>7111<br>Mercadorias-MI | Duplicar Cancelar                                                  | Guardar |
|-----------------------------------------------------------------------------------|--------------------------------|--------------------------------------------------------------------|---------|
| Cód.IVA<br>Tipo Conta<br>Ativo<br>Passivo<br>Capital Própu<br>Proveitos<br>Custos | rio                            | Valor Normal<br>Débito<br>Crédito<br>Conta Agrupadora<br>Encerrada |         |
| _                                                                                 | _                              |                                                                    | _       |

Os botões rádio associados a 'Tipo Conta' torna mais fácil definir que tipo de conta se trata. O Ativo representa os bens da empresa e está refletido no Balanço. O passivo representa as contas de credores e estão refletidas no Balanço. O Capital Próprio representa o dinheiro dos sócios e estão refletidas no balanço. Os Proveitos representam todas as vendas e estão refletidos na Demonstração de Resultados. Os custos representam as despesas da empresa e estão refletidos no relatório Demonstração dos Resultados.

A check box "Encerrada" deverá ser ativada no caso de querer fechar a conta para posteriores lançamentos. Assim, não poderá voltar a utilizar a conta e não voltará a aparecer na janela de seleção 'Colar Especial'. Se pretende abrir a conta posteriormente, simplesmente prema novamente na check box para remover o visto.

Se estiver ativa a opção de Conta agrupadora significa que a Conta em causa não permite movimentos, sendo esta agrupadora.

#### Inserir uma Conta

Existem duas formas de adicionar novas Contas ao Plano de Contas: criar uma nova Conta ou duplicando e depois editando uma Conta existente.

Na janela 'Plano de Contas: Visualizar', prema em [Novo] na Barra de Botões, ou sublinhe a Conta a ser copiada e prema em [Duplicar] na Barra de Botões. Surgirá a janela 'Conta: Novo'. De seguida preencha a janela de acordo com o que foi descrito na seção anterior.

Insira a nova informação ou altere o registo copiado conforme apropriado. Prema em [Guardar] para guardar o novo registo ou [Cancelar] para fechar o registo sem o guardar.

#### Apagar Contas

Pode apagar uma Conta do Plano de Contas, desde que esta não tenha sido utilizada em Lançamentos.

Na janela 'Plano Contas: Visualizar', faça duplo clique sobre a Conta que pretende apagar. Será aberta a janela 'Conta: Verificar'.

Selecione a opção 'Apagar' a partir do menu Registo. A Conta será apagada e a Conta anterior na lista será mostrada.

Note que não é possível desfazer a ação de apagar uma Conta. Contas já utilizadas no sistema não podem ser apagadas.

#### Imprimir o Plano de Contas

É possível imprimir o Plano de Contas. No ícone [Relatórios] escolha o relatório 'Plano de Contas'.

| 0          | O EDSC: Plano de Conta              | S                                  |                |
|------------|-------------------------------------|------------------------------------|----------------|
|            | <b>☆</b> ▼ ×                        | Q                                  |                |
| Plano de ( | Contas Standard Contabilidade       | por HansaWorld, Data Impressão: 12 | 2/8/2011 13:25 |
| Empresa    | Demonstracao Standard Contabilidade |                                    |                |
|            |                                     |                                    |                |
| Plano de   | Contas                              |                                    |                |
| Conta      | Descrição Cod. IVA Auto             |                                    | Tipo           |
| 11         | Caixa                               | 1                                  | Activo         |
| 111        | Caixa                               |                                    | Activo         |
| 12         | Depositos a Ordem                   | 1                                  | Activo         |
| 121        | Depositos a Ordem                   |                                    | Activo         |
| 13         | Outros Depositos Bancarios          | 1                                  | Activo         |
| 131        | Outros Depositos Bancarios          |                                    | Activo         |
| 14         | Outros instrumentos Financeiro      | 1                                  | Activo         |
| 141        | Inst. Fin. Derivados                | 1                                  | Activo         |
| 1411       | Inst. Fin. Derivados-Potenc.Fa      |                                    | Activo         |
| 1412       | Inst. Fin. Derivados-Potenc.De      |                                    | Activo         |
| 142        | Inst.Fin.Detidos p/Negociacao       | 1                                  | Activo         |
| 1421       | Inst.Fin.Detidos p/Negociacao-      |                                    | Activo         |
| 1422       | Inst.Fin.Detidos p/Negociacao-      |                                    | Activo         |
| 143        | Outros Ativos e Passivos Fin.       | 1                                  | Activo         |
| 1431       | Outros Ativos Fin. (justo valo      |                                    | Activo         |
| 1432       | Outros Passivos Fin. (justo va      |                                    | Passivo        |
| 21         | Clientes                            | 1                                  | Activo         |
| 211        | Clientes c/c                        | 1                                  | Activo         |
| 2111       | Clientes gerais                     |                                    | Activo         |
| 2112       | Clientes - empresa mae              |                                    | Activo         |
| 2113       | Clientes - empresas subsidiari      |                                    | Activo         |
| 2114       | Clientes - empresas associadas      |                                    | Activo         |
| 2115       | Clientes - empreendimentos con      |                                    | Activo         |
| 2116       | Clientes - outras partes relac      |                                    | Activo         |
| 212        | Clientes - titulos a receber        | 1                                  | Activo         |
| 2121       | Clientes tit.rec gerais             |                                    | Activo         |

#### Inserir Lançamentos

Numa empresa, todos os eventos de contabilidade são inseridos na forma de Lançamentos. Isto pode ser feito no registo dos Lançamentos, existindo quatro situações que pode fazer neste registo:

- I.Inserir Lançamentos
- 2. Verificar Lançamentos
- 3.Efetuar correções
- 4.Imprimir Lançamentos

Para inserir um Lançamento, é necessário começar por abrir o registo de Lancamentos a partir do painel do Master Control.

De seguida, prema em [Novo] na Barra de Botões ou utilize as teclas de atalho **X**-N. Alternativamente, sublinhe um Lançamento semelhante àquele que pretende inserir e prema em [Duplicar] na Barra de Botões.

#### No Cabeçalho

No

Ao criar um novo Lançamento, o Standard Contabilidade irá inserir o próximo número não utilizado da sequência

numérica definida. Pode alterar este número, mas não pode alterar para um número que já tenha sido utilizado. Se estiver a trabalhar num ambiente de multi-utilizador, o número do Lançamento é atribuído quando o Lançamento for guardado.

**Data Lanç** Neste campo pode utilizar a funcionalidade de Colar especial para selecionar a data atual. A data do Lançamento não tem necessariamente de coincidir com a data em que o Lançamento foi registado. A última data utilizada em Lançamentos é inserida por defeito.

Texto Insira uma pequena descrição acerca do Lançamento.

#### No Rodapé

**Diferença** Qualquer diferença entre a soma dos montantes a débito e a crédito respetivamente será evidenciada neste campo: as duas somas têm de ser iguais antes do Lançamento poder ser guardado. Um Lançamento balanceado mostrará um saldo zero.

**Total** ambos estes campos mostram a soma dos Débitos e dos Créditos do Lancamento.

#### As linhas de Lançamento na matriz têm as seguintes colunas:

Conta Faça colar especial para aceder ao registo de Contas. Especifique aqui a Conta utilizada na linha do Lançamento.

**Descrição** Após ter inserido o código da Conta, a descrição inserida no registo dessa Conta será inserida automaticamente neste campo.

**Débito e Crédito** Utilize estas colunas para colocar os montantes adequadas ao Lançamento na contabilidade.

**I-Cd** Neste campo pode utilizar a funcionalidade de Colar Especial para aceder diretamente ao parâmetro dos Códigos de IVA. Pode atribuir em cada linha do Lançamento um Código de IVA. O código pode ser inserido automaticamente através da Conta ou pode ser inserido manualmente.

|                   |                              | vo Duplicar | Cancelar Gua | rdar   |
|-------------------|------------------------------|-------------|--------------|--------|
| N° <mark>6</mark> | Data Lançº 11/7/2011         |             |              |        |
| Texto Conserv     | ação e reparação             |             |              |        |
| Conta             | Descrição                    | Débito      | Crédito      | I-Cd   |
| 1 6226            | Conservacao e reparacao      | 356,00      | )            | CB     |
| 2 2432313         | IVA DedOBS-MI-Cont.Tx.Normal | 81,88       | 3            | СВ     |
| 3 121             | Depositos a Ordem            |             | 437,88       |        |
| 4                 |                              |             |              |        |
| 5                 |                              |             |              |        |
| 6                 |                              |             |              |        |
| 7                 |                              |             |              |        |
| 8                 |                              |             |              |        |
| 9                 |                              |             |              |        |
| 10                |                              |             |              |        |
| 11                |                              |             |              |        |
| 12                |                              |             |              |        |
| 13                |                              |             |              |        |
| 14                |                              |             |              |        |
| 15                |                              |             |              |        |
| 16                |                              |             |              |        |
| 17                |                              |             |              |        |
| 18                |                              |             |              |        |
| 19                |                              |             |              |        |
| 20                |                              |             |              |        |
| 21                |                              |             |              |        |
| 22                |                              |             |              |        |
| 23                |                              |             |              |        |
| 24                |                              |             |              |        |
| iferença          | 0,00                         | Total       | 437,88       | 437,88 |
|                   |                              |             |              |        |

#### Função Automática de Balancear

Se inseriu os montantes a Débito na coluna de Débito, pode facilmente balancear o Lançamento. Com o cursor na coluna do Crédito, prema na tecla Return ou na tecla enter.

#### Corrigir Lançamentos

| 00      | )                  | EDSC: Lançamen                  | to: Verifica | ar       |              |          |
|---------|--------------------|---------------------------------|--------------|----------|--------------|----------|
|         |                    |                                 | Novo         | Duplicar | Cancelar Gua | rdar     |
|         | Nº 17              | Data Lançº 19/7/2011            |              |          |              |          |
| Tex     | to Prestação de Se | rviços                          |              |          |              |          |
| Co      | onta               | Descrição                       |              | Débito   | Crédito      | I-Cd     |
| 1 27    | 21                 | Devedores                       |              | 4000,00  |              |          |
| 2 72    | 211                | Prestacao de servicos - MI      |              |          | 3252,03      |          |
| 3 24    | 33113              | IVA Liquidado-MI-Cont.Tx.Normal |              |          | 747,97       |          |
| 4       |                    |                                 |              |          |              |          |
| 5       |                    |                                 |              |          |              |          |
| 6       |                    |                                 |              |          |              |          |
| 7       |                    |                                 |              |          |              |          |
| 8       |                    |                                 |              |          |              |          |
| 9       |                    |                                 |              |          |              |          |
| 10      |                    |                                 |              |          |              |          |
| 11      |                    |                                 |              |          |              |          |
| 12      |                    |                                 |              |          |              |          |
| 13      |                    |                                 |              |          |              |          |
| 14      |                    |                                 |              |          |              |          |
| 15      |                    |                                 |              |          |              |          |
| 16      |                    |                                 |              |          |              |          |
| 17      |                    |                                 |              |          |              |          |
| 18      |                    |                                 |              |          |              |          |
| 19      |                    |                                 |              |          |              |          |
| 20      |                    |                                 |              |          |              |          |
| 21      |                    |                                 |              |          |              |          |
| 22      |                    |                                 |              |          |              | <b>A</b> |
| 23      |                    |                                 |              |          |              | Ŧ        |
| Diferen | ıça O              | ,00                             |              | Total 4  | 000,00       | 4000,00  |
|         |                    |                                 |              |          |              |          |

No Standard Contabilidade pode facilmente corrigir lançamentos de forma legal. Não é possível alterar qualquer Lançamento na Contabilidade de forma arbitrária. Uma correção de um Lançamento significa que cria um novo Lançamento, que também cancela o anterior movimento.

#### Primeira Opção

Sublinhe o Lançamento contendo o erro na janela "Lançamento: Verificar" e prema em [Duplicar]. Desta forma, é criada uma cópia do Lançamento erróneo. No menu Operações selecione a opção "Trocar Débito & Crédito". Esta ação cancelará portanto o lançamento inicial que estava incorreto.

| Sa      | dar Lançamento        | жт <sup>с°</sup> 19/7/2011   |             |         |          |
|---------|-----------------------|------------------------------|-------------|---------|----------|
| Te) Tr  | ocar Débito & Crédito |                              | <br>- (1 ): |         |          |
| Ce Ma   | rca Atualização       | çao                          | Debito      | Credito | I-Cd     |
| 1 21 Ma | rca Correção          | ores MI                      | 2252.02     | 4000,00 |          |
| 2 7211  | n NA La               | cao de servicos - Mi         | 3252,03     |         | <b>-</b> |
| 4       | IVA LIC               | quiuauo-mi-cont. i x. Normai | 747,97      |         |          |
| 5       |                       |                              |             |         |          |
| 6       |                       |                              |             |         |          |
| 7       |                       |                              |             |         |          |
| 8       |                       |                              |             |         |          |
| 9       |                       |                              |             |         |          |
| 0       |                       |                              |             |         |          |
| 1       |                       |                              |             |         |          |
| 2       |                       |                              |             |         |          |
| .3      |                       |                              |             |         |          |
| 4       |                       |                              |             |         |          |
| .5      |                       |                              |             |         |          |
| .6      |                       |                              |             |         |          |
| .7      |                       |                              |             |         |          |
| .8      |                       |                              |             |         |          |
| .9      |                       |                              |             |         |          |
| 20      |                       |                              |             |         |          |
| 1       |                       |                              |             |         |          |
| 22      |                       |                              |             |         | <b>A</b> |
| 3       |                       |                              |             |         | Υ.       |
|         |                       |                              | <b>T</b>    |         |          |

Selecione de seguida a opção "Marca Correção" a partir do mesmo menu de Operações. Esta ação contém uma referência ao Lançamento contendo o erro. Lembre-se de incluir um prefixo do ano fiscal.

| $\odot$   |                 | EDSC: Lançam                    | iento: Novo |          |          |         |
|-----------|-----------------|---------------------------------|-------------|----------|----------|---------|
|           | *• 🖴            |                                 | Novo        | Duplicar | Cancelar | Guardar |
| N°        | 18              | Data Lançº 19/7/2011            |             |          |          |         |
| Texto     | Prestação de Se | rviços                          |             |          |          |         |
| Cont      | a               | Descrição                       |             | Débito   | Crédito  | I-Cd    |
| 1 2721    | L               | Devedores                       |             |          | 400      | 00,00   |
| 2 7211    | L               | Prestacao de servicos - MI      |             | 3252,03  |          |         |
| 3 2433    | 113             | IVA Liquidado-MI-Cont.Tx.Normal |             | 747,97   |          |         |
| 4         | Correção no     | Lançamento 2011.17              |             |          |          |         |
| 5         |                 |                                 |             |          |          |         |
| 6         |                 |                                 |             |          |          |         |
| 7         |                 |                                 |             |          |          |         |
| 8         |                 |                                 |             |          |          |         |
| 9         |                 |                                 |             |          |          |         |
| 10        |                 |                                 |             |          |          |         |
| 11        |                 |                                 |             |          |          | _       |
| 12        |                 |                                 |             |          |          |         |
| 13        |                 |                                 |             |          |          | _       |
| 14        |                 |                                 |             |          |          |         |
| 15        |                 |                                 |             |          |          |         |
| 17        |                 |                                 |             |          |          |         |
| 18        |                 |                                 |             |          |          |         |
| 10        |                 |                                 |             |          |          |         |
| 20        |                 |                                 |             |          |          |         |
| 21        |                 |                                 |             |          |          |         |
| 22        |                 |                                 |             |          |          |         |
| 23        |                 |                                 |             |          |          | +       |
|           |                 |                                 |             |          |          |         |
| Diferença | 0               | ,00                             |             | Total 4  | 4000,00  | 4000,00 |
|           |                 |                                 |             |          |          |         |
|           |                 |                                 |             |          |          |         |

#### Segunda opção

O segundo método que pode ser utilizado para correção de Lançamentos na contabilidade consiste em colocar uma linha por cima do movimento que está incorreto. É criada uma nota com as iniciais do Utilizador e um movimento de correção deverá ser efetuado. Para utilizar esta opção no Standard Contabilidade, faça duplo clique no Lançamento incorreto para abrir o registo.

Aceda ao menu Operações e selecione a opção 'Marca Atualização'. É adicionada uma linha com as iniciais do Utilizador que está a executar a operação. Sublinhe a linha que pretende corrigir, fazendo um clique em cima do número da linha, e prema na tecla 'Backspace' para desenhar uma linha vermelha por cima do movimento. De seguida adicione a informação correta e Guarde o

registo.

|      |                       | Novo                            | Dupicar | Cancelar Gua | rdar     |
|------|-----------------------|---------------------------------|---------|--------------|----------|
|      | Nº 19                 | Data Lançº 19/7/2011            |         |              |          |
|      | Texto Prestação de Se | erviços                         |         |              |          |
|      | Conta                 | Descrição                       | Débito  | Crédito      | I-Cd     |
| 1    | 2721                  | Devedores                       | 4000,00 |              | 0        |
| -2   | 7211                  | Prestacao de servicos - MI      |         | 3250,00      | U        |
| 3    | 2433113               | IVA Liquidado-MI-Cont.Tx.Normal |         | 750,00       |          |
| 4    | Assinatura AP         | Data Lançº Antigo 19/7/2011     |         |              |          |
| 5    | 7211                  | Prestacao de servicos - MI      |         | 3252,03      |          |
| 6    | 2433113               | IVA Liquidado-MI-Cont.Tx.Normal |         | 747,97       |          |
| 7    |                       |                                 |         |              |          |
| 8    |                       |                                 |         |              |          |
| 9    |                       |                                 |         |              |          |
| 10   |                       |                                 |         |              |          |
| 11   |                       |                                 |         |              |          |
| 12   |                       |                                 |         |              | <u> </u> |
| 13   |                       |                                 |         |              | Ţ        |
| 14   |                       |                                 |         |              |          |
| Dife |                       | 0.00                            | Tatal   | 000.00       | 4000.00  |
| Dife | rença                 | 0,00                            | iotai 4 | 000,00       | +000,00  |

#### Definição dos relatórios Balanço e Demonstração dos Resultados

#### Balanço

O Balanço mostra o Ativo, Capital Próprio e o Passivo da empresa numa determinada altura. Pode utilizar o modelo do Balanço fornecido por defeito com o Standard Contabilidade, ou pode definir o seu próprio modelo, possivelmente editando a definição standard de modo a ir ao encontro das suas necessidades.

| 00  | DEDSC: Definiç                 | ;ão Relatório Balanço: Verificar 🛛 🗢         |
|-----|--------------------------------|----------------------------------------------|
|     |                                | Novo Duplicar Cancelar Guardar 🕨             |
| No  | ome BalRn                      |                                              |
| T   | ipo Balanço                    | Nova Linha                                   |
| Id  | Comentário                     | Contas                                       |
| 10  | ATIVO                          |                                              |
| 15  | Ativo nao corrente             |                                              |
| 20  | Ativos Fixos Tangiveis         | 43:439999999+452:45299999999                 |
| 25  | Propriedades de investimento   | 42:42999999999+454:4549999999+459:4599999999 |
| 30  | Ativos intangiveis             | 44:44999999+453:4539999999                   |
| 35  | Investimentos financeiros      | 41:41999999+451:4519999999                   |
| 40  | Acionistas/socios              |                                              |
| 45  |                                | 20+25+30+35+40                               |
| 50  | Ativo Corrente                 |                                              |
| 55  | Inventarios                    | 31:38999999                                  |
| 60  | Clientes                       | 21:21999999999                               |
| 65  | Adiantamentos a fornecedores   | 228:2289999999+2713:2713999999999            |
| 70  | Estado e outros entes publicos | 24:2499999999999                             |
| 75  | Acionistas/socios              | 26:2699999999                                |
| 80  | Outras contas a receber        | 22:2279999999+23:239999999+271:2712999999    |
| 85  | Diferimentos                   | 272:27499999999+28:2899999999                |
| 90  | Outros ativos financeiros      | 14:149999999+46:4699999999                   |
| 95  | Caixa e depositos bancarios    | 11:139999999999                              |
| 100 |                                | 55+60+65+70+75+80+85+90+95                   |
| 105 | Total do ativo                 | 45+100                                       |
| 200 | CAPITAL PROPRIO E PASS         | IVO                                          |
| 205 | Capital proprio                | ▼                                            |
|     |                                |                                              |
|     |                                |                                              |
|     |                                |                                              |
|     |                                |                                              |

#### **Definir o Balanço**

É possível definir a estrutura do Balanço de modo a ir ao encontro dos seus requisitos. O seguinte exemplo ilustra o processo de definição.

Para alterar a definição de relatório do Balanço, comece por primir no botão [Parametrizar] no painel do Master Control, e de seguida prema na opção 'Parâmetros Relatórios'. De seguida, sublinhe 'Balanço' na lista do lado esquerdo da janela 'Parâmetros Relatórios' e prema no botão [Definição]. A janela 'Definição Relatório Balanço: Verificar' será aberta.

A janela mostra o Balanço linha a linha, conforme a definição standard atual. As linhas estão numeradas da forma 10, 15, 20, 25, 30, etc., pelo que podem ser inseridas linhas nos intervalos destes números. Estes números determinam a ordem pela qual as linhas serão impressas no relatório. Pode inserir novas linhas utilizando o botão [Nova Linha].

Faça duplo clique na linha, "20: Ativos Fixos Tangiveis".

É aberta a janela 'Definição Linha: Verificar', mostrando a definição atual dessa mesma linha.

| 0 0                                            |                            | EDSC: De                                                                           | efinição Linha: Verifica               | r                                                  | $\bigcirc$ |
|------------------------------------------------|----------------------------|------------------------------------------------------------------------------------|----------------------------------------|----------------------------------------------------|------------|
|                                                |                            |                                                                                    | Novo                                   | plicar Cancelar                                    | Guardar    |
| N°<br>Texto<br>Contas                          | 20<br>Ativos Fi<br>43:4399 | Nome E<br>xos Tangiveis<br>99999+452:452999                                        | 999999                                 |                                                    | فير        |
| Tipo<br>Contas<br>Soma<br>Texto<br>Quebra Pág. |                            | Tipo Conta<br>• Ativo<br>• Passivo<br>• Capital Próprio<br>• Proveitos<br>• Custos | Posição<br>Normal<br>Débito<br>Crédito | Ativo/Passivo<br>Normal<br>Só Débito<br>Só Crédito |            |
| Língua<br>1<br>2<br>3<br>4<br>5                | Texto                      |                                                                                    |                                        |                                                    |            |

O campo Contas contém uma Conta, pelo que esta será impressa no Balanço, sob o título especificado no campo Texto. Pode igualmente inserir um intervalo de Contas neste campo, separado por dois pontos (:), por exemplo 43:439999999. neste caso, todas as contas contidas neste intervalo serão impressas, sob o título definido no campo de Texto. É utilizada ordem alfabética. Assim, no exemplo dado, significa que todas as contas cujos primeiros dois dígitos sejam ''43'' serão impressas no relatório.

Existem quatro opcões na seção Tipo, e no exemplo dado foi selecionada a opção "Contas", o que significa que cada uma das Contas no intervalo definido serão impressas individualmente no relatório. Após a última Conta no grupo, será impresso um total para esse grupo.

O Tipo Conta é "Ativo". O conceito de Tipo Conta é explicado numa outra seção.

O campo Contas consiste em três linhas, com espaço suficiente para a definição de 300 caracteres. Como alternativa a especificar um intervalo de Contas, pode igualmente especificar Contas individuais, ou intervalos de Contas, separados por vírgulas. Se inserir um intervalo de Contas com o número mais elevado primeiro, as Contas contidas nesse intervalo serão apresentadas pela ordem inversa.

Se não pretender guardar as alterações feitas, tem de fechar a caixa, ou primir em [Cancelar].

No exemplo abaixo, ilustra que pode separar Contas individuais utilizando o sinal + como uma alternativa à vírgula.

| 00           |           | EDSC: D               | efinição Linha: Verifica | r               |              |
|--------------|-----------|-----------------------|--------------------------|-----------------|--------------|
|              |           |                       | Novo Du                  | plicar Cancelar | Guardar      |
| N°           | 250       | Nome                  | BalRn                    |                 | , si         |
| Texto        | Outras va | ariacoes no capital p | proprio                  |                 |              |
| Contas       | 57:5799   | 99999+59:5999999      | 999+89:8999999999        |                 |              |
|              |           |                       |                          |                 | Guardar<br>2 |
|              |           |                       |                          |                 |              |
| Tipo         |           | Tipo Conta            | Posição                  | Ativo/Passivo   |              |
| Contas       |           | O Ativo               | 💽 Normal                 | 💿 Normal        |              |
| O Soma       |           | Passivo               | O Débito                 | O Só Débito     | Guardar      |
| O Texto      |           | Capital Próprio       | Crédito                  | Só Crédito      |              |
| U Quebra Pag |           | Custos                |                          |                 |              |
| Língua       | Texto     | •                     |                          |                 |              |
| 1            |           |                       |                          |                 |              |
| 2            |           |                       |                          |                 | •            |
| 3            |           |                       |                          |                 | Ų            |
| 4            |           |                       |                          |                 | 4            |
|              |           |                       |                          |                 |              |
|              |           |                       |                          |                 |              |
|              |           |                       |                          |                 |              |
|              |           |                       |                          |                 |              |

Vá à linha 105, "Total do ativo". O Tipo definido para esta linha é "Soma", o que significa que os valores totais das linhas 45 e 100 serão somados. O resultado será mostrado na linha 105 sob o título "Total do Ativo". O Tipo de Conta permanece como sendo "Ativo".

|              |                | (              |               |  |
|--------------|----------------|----------------|---------------|--|
| Nº           | 105 Nor        | ne BalRn       |               |  |
| Texto        | Total do ativo |                |               |  |
| Contas       | 45+100         |                |               |  |
|              |                |                |               |  |
|              |                |                |               |  |
| Tipo         | Tipo Conta     | Posição        | Ativo/Passivo |  |
| ) Contas     | Ativo          | Normal         | Normal        |  |
| Soma         | Passivo        | 🔘 Débito       | 🔘 Só Débito   |  |
| ) Texto      | Capital Próp   | orio 🔘 Crédito | Só Crédito    |  |
| ) Quebra Pág | . O Proveitos  |                |               |  |
| Língua       | Texto          |                |               |  |
| 1            |                |                |               |  |
| 2            |                |                |               |  |
| 3            |                |                |               |  |
| 4            |                |                |               |  |
| 5            |                |                |               |  |
|              |                |                |               |  |

Uma vez que o tipo é "Soma", o campo Contas contém números de linhas previamente definidas (45+100), e não números de Contas. Não insira números de Contas nos três campos de Contas se o Tipo estiver definido como "Soma".

Vá à linha 390, conforme ilustrado abaixo.

|               |       |                 | Novo     | Duplicar Cancelar | Guard |
|---------------|-------|-----------------|----------|-------------------|-------|
| N°            | 390   | Nome Bal        | Rn       |                   |       |
| Texto         |       |                 |          |                   |       |
| Contas        |       |                 |          |                   |       |
|               |       |                 |          |                   |       |
|               |       |                 |          |                   |       |
| Tipo          |       | Tipo Conta      | Posição  | Ativo/Passivo     |       |
| Contas        |       | Ativo           | Normal   | Normal            |       |
| 🔘 Soma        |       | O Passivo       | O Débito | O Só Débito       |       |
| Texto         |       | Capital Próprio | Crédito  | Só Crédito        |       |
| 🔘 Quebra Pág. |       | Proveitos       |          |                   |       |
|               |       | Custos          |          |                   |       |
| Língua        | Texto |                 |          |                   |       |
| 1             |       |                 |          |                   |       |
| 2             |       |                 |          |                   |       |
| 3             |       |                 |          |                   |       |
| 4             |       |                 |          |                   |       |
| 5             |       |                 |          |                   |       |

A linha não tem qualquer Texto, o que significa que não será impressa no relatório. O seu propósito é o de adicionar algum espaço entre outras linhas, para tornar o relatório de leitura mais fácil.

Pode igualmente utilizar uma linha sem texto se pretender imprimir o balanço total de um grupo de Contas no relatório, mas não irá querer listar as contas individualmente. Crie uma linha sem texto, conforme ilustrado no exemplo abaixo

| 900           |         | EDSC: De         | finição Linha: Verificar |                 |         |
|---------------|---------|------------------|--------------------------|-----------------|---------|
|               |         |                  | Novo                     | plicar Cancelar | Guardar |
| N°            | 375     | Nome B           | alRn                     |                 | Ń       |
| Texto         |         |                  |                          |                 |         |
| Contas        | 335+340 | +345+350+355+36  | 50+365+370               |                 |         |
| -             |         |                  |                          |                 |         |
| Тіро          |         | Tipo Conta       | Posição                  | Ativo/Passivo   |         |
| O Contas      |         | O Ativo          | Normal                   | Normal          |         |
| 💽 Soma        |         | Passivo          | 🔘 Débito                 | Só Débito       |         |
| O Texto       |         | Capital Próprio  | Crédito                  | Só Crédito      |         |
| 🔘 Quebra Pág. |         | Proveitos Custos |                          |                 |         |
| Língua        | Texto   |                  |                          |                 |         |
| 1             |         |                  |                          |                 |         |
| 2             |         |                  |                          |                 |         |
| 3             |         |                  |                          |                 |         |
| 4             |         |                  |                          |                 | 4       |
|               |         |                  |                          |                 | *       |

Uma vez que esta linha não tem Texto, não será impresso no relatório. Se esta linha tivesse algum Texto, então iria somar os Saldos das Contas especificadas e listá-los no relatório. Uma vez que não existe Texto definido, o processamento irá ocorrer na mesma (i.e. a soma total para essas Contas que serão ainda calculadas), mas este processamento irá efetivamente ser escondido uma vez que nada será impresso. O Saldo total do Passivo poderá ser visualizado na linha 380.

| Nome | BalRn                                 | ,                                           |
|------|---------------------------------------|---------------------------------------------|
| Tipo | Balanço                               | Nova Linha                                  |
| ld   | Comentário                            | Contas                                      |
| 255  | Resultado liquido do periodo          | 61:88+9999                                  |
| 260  | Total do capital proprio              | 205+210+215+220+225+230+235+240+245+250+255 |
| 300  | Passivo                               |                                             |
| 305  | Passivo nao corrente                  |                                             |
| 310  | Provisoes                             | 29:299999999                                |
| 315  | Financiamentos obtidos                |                                             |
| 320  | Outras contas a pagar                 |                                             |
| 325  |                                       | 310+315+320                                 |
| 330  | Passivo corrente                      |                                             |
| 335  | Fornecedores                          | 22:22999999+271:27199999999                 |
| 340  | Adiantamentos de clientes             | 218:2189999999                              |
| 345  | Estado e outros entes publicos        | 24:249999999999                             |
| 350  | Acionistas/socios                     | 26:2699999999                               |
| 355  | Financiamentos obtidos                | 25:259999999999                             |
| 360  | Diferimentos                          | 272:274999999+28:289999999                  |
| 365  | Outras contas a pagar                 | 21:2199999999+23:239999999+275:27999999999  |
| 370  | Outros passivos financeiros           | 11:13999999999                              |
| 375  |                                       | 335+340+345+350+355+360+365+370             |
| 380  | Total do passivo                      | 325+375                                     |
| 385  | Total do capital proprio e do passivo | 260+380                                     |
| 390  |                                       |                                             |
| 400  | CONTROLO = ATIVO - CP - PASSIVO       | 105+385                                     |

Quando tiver terminado com a última linha, se pretender guardar as mudanças, prema em [Guardar], caso contrário feche a janela na caixa de fechar. De seguida, feche a lista de definições utilizando novamente a caixa de fechar.

O novo Balanço está agora pronto a ser impresso.

O Standard Contabilidade é fornecido com um Plano de Contas Standard bem como um conjunto de Definições de Relatórios. Este Plano está bem estruturado, com um método sistemático de agrupar as Contas. É adequado sem quaisquer alterações adicionais à maioria das pequenas e médias empresas, mas é igualmente de fácil alteração.

Se mantiver a estrutura do Plano de Contas (por exemplo evitar colocar contas do Passivo conjuntamento com as do Ativol), não terá necessidade de alterar as definições. No entanto, é uma boa ideia imprimir um Balanço de testes para verificar se as suas definições reproduzem exatamente aquilo que espera.

#### Apagar uma linha do Balanço

I. Prema no botão [Parametrizar] no painel do Master Control e faça duplo clique em 'Parâmetros Relatórios'. De seguida, sublinhe a opção 'Balanço' na lista do lado esquerdo da janela 'Parâmetros Relatórios' e prema no botão [Definição].

É aberta a janela 'Definição Balanço Relatório: Visualizar'.

- 2. Faça duplo clique na linha que pretende apagar, para mostrar a sua janela de definição.
- 3. Selecione a opção 'Apagar' no menu Registo.

A linha será apagada do Balanço e a definição para a próxima linha será mostrada no seu lugar.

4. Feche a janela.

regressará à janela 'Definição Relatório Balanço: Visualizar'.

\*\* Note que não pode desfazer a ação de apagar uma linha no Balanço.

#### Imprimir um Balanço

Pema no botão [Relatórios] no painel do Master Control e prema com duplo clique em 'Balanco' na lista de 'Relatórios'. A janela 'Definir Balanço' será aberta.

#### Período

Insira o período segundo o qual pretende imprimir o Balanço. Surgirá por defeito o primeiro período no parâmetro Períodos Relatórios.

#### Contas

Selecione a forma como pretende que as contas sejam impressas no relatório.

#### **Com saldo**

esta opção mostrará apenas Contas que tenham sido utilizadas. Isto inclui Contas que têm saldos iniciais referentes a um período anterior mas que não tenham sido utilizadas no período do relatório, bem como Contas sem saldos iniciais que tenham sido utilizadas durante o período de modo a que estas não tenham igualmente saldos finais.

#### Só grupos

esta opção não mostra saldos para contas individuais. Mostra apenas um Balanço geral para cada linha conforme inserido nas definições do Balanço.

#### Só grupos com movimento

esta opção apenas mostra saldos para linhas inseridas na definição do Balanço que tenham sido utilizados.

#### Comparação

Escolha comparar com alteração líquida ou com o mesmo período do ano anterior.

#### Listar Números Lançamento

Com esta opção ativada, os números de todos os Lançamentos que pertençam ao período especificado, conjuntamente com os totais a débito e a crédito, serão listados na parte inferior do relatório.

Quando preme em [Ok], o Balanço é impresso de acordo com o que especificou.

Uma vez impresso para ecrã, o Balanço tem a funcionalidade de Drill-down do Standard Contabilidade. Prema no número da Conta de qualquer Conta no relatório para abrir o relatório de Contas Correntes para essa mesma Conta pelo período especificado, pode premir em qualquer Número de Lançamento para abrir um registo individual de Lançamento.

#### Relatório Demonstração dos Resultados

O relatório Demonstração dos resultados mostra o turnover de vendas alcançado pela sua empresa no período especificado. Neste relatório consta também o custo total das vendas e portanto o lucro bruto, e o total das despesas e portanto o resultado líquido da sua empresa.

Uma vez impresso para ecrã, o relatório Demonstração dos Resultados tem a funcionalidade de Drill-Down do Standard Contabilidade. Prema no Número da Conta de qualquer Conta no relatório para abrir o relatório de Contas Correntes para a mesma Conta e período. Uma vez no relatório Conta Correntes pode premir em qualquer Número de Lançamento para abrir um registo individual de lançamento.

#### Definição

O conteúdo do relatório Demonstração dos Resultados é definido da mesma forma que é definido o Balanço. Por favor verifique a seção 'Balanço' acima para detalhes completos.

#### Encerrar

Este parâmetro permite-lhe fechar um período contabilístico para prevenir inserção de novos Lançamentos ou correções em Lancamentos já feitos. A forma de proceder será especificando uma data: não serão permitidos nenhuns lancamentos cuja Data de Lançamento sejam inferiores ou iguais à data especificada. Uma vez que o encerrar é executado definindo uma única data, os meses ou períodos deverão ser encerrados de forma cronológica. Uma vez inserida uma data de encerramento, o Standard Contabilidade não permitirá inserir um lançamento com uma data anterior:

O Standard Contabilidade não o obriga a fechar meses ou períodos, mas este parâmetro permite-lhe fazê-lo caso seja necessário.

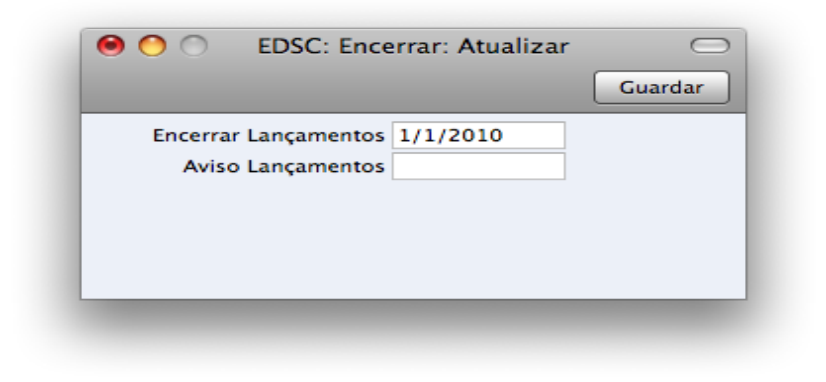

Para abrir este parâmetro, prema em [Parametrizar] no painel do Master Control, de seguida faça duplo clique em 'Encerrar' na lista 'Parametrizar'. Preencha os campos conforme descrito abaixo. De seguida, para guardar as alterações e fechar a janela, prema no botão [Guardar]. Para fechar a janela sem guardar as alterações, prema na caixa fechar.

#### **Encerrar Lançamentos**

Se inserir uma data neste campo, não serão permitidos inserção de registos cuja data seja igual ou anterior à data aqui definida.

Se descobrir que um registo, que recaia dentro de um mês já fechado, contém um erro, poderá apenas corrigi-lo utilizando a função de 'Marca Correção'.

Se tentar inserir um registo cuja Data seja igual ou inferior à data de encerramento, surjirá um aviso.

Depois de encerrar as contas numa determinada data, não poderá mudar a data para uma data anterior, não conseguirá inserir registos com datas anteriores, e não poderá alterar registos anteriores.

#### **Aviso Lançamentos**

Se inserir uma data neste campo, será mostrado um aviso quando inserir um registo cuja Data seja igual à data inserida neste campo ou cuja data seja anterior ao aqui definido. Poderá ainda no entanto guardar o registo.

### PROCEDIMENTOS DE FINAL DO ANO

No final do ano financeiro, as contas são encerradas e é iniciado um novo ano. são elaboradas as contas finais, os auditores irão emitir o seu relatório, e a gerência irá emitir o seu relatório de gestão para a reunião anual de sócios. Após aprovação, dos relatórios anuais são arquivados com o dossier anual da empresa.

Para fechar um ano fiscal e dar início a um novo no Standard Contabilidade, siga os seguintes passos. Cada empresa terá o seu próprio método para registar o Lucro/Prejuízo no final de um ano financeiro. Um possível método é descrito nos passos 4-9 abaixo: este método poderá não ser adequado para todas as empresas em todos os países. Por favor fale com o seu consultor financeiro para uma opinião sobre este tema.

 Se estiver registado para o IVA, o primeiro passo deverá ser o de imprimir uma Lista de IVA para o último trimestre do ano ou mês, de acordo com o regime (e separadamente para cada um dos outros trimestres ou meses caso ainda não tenha sido feito).

|                          |                                  |                                           |            |              | ų                              |                                 |                 |
|--------------------------|----------------------------------|-------------------------------------------|------------|--------------|--------------------------------|---------------------------------|-----------------|
| istagem IV.<br>mpresa De | A<br>monstracao                  | Standard Contal<br>Standard Contabilidade | oilidade p | or HansaWorl | d, Data Impress<br>Período 1/3 | ão: 15/9/2011<br>1/2010 : 31/12 | 15:04<br>2/2011 |
| ançamentos l             | Módulo Conta                     | bilidade                                  |            |              |                                |                                 |                 |
| ata                      | Lanç <sup>o</sup> N <sup>o</sup> | Descrição                                 | Débito     | Crédito      | Débito IVA                     | Crédito IVA                     | ICd             |
| 4/7/2010                 | 13                               | Prestação de serviços - MI                |            | 200,00       |                                | 46,00                           | CB              |
| 4/7/2010                 | 13                               | IVA Liquidado-MI-Cont.Tx.Norma            | l I        | 34,00        |                                | 7,82                            | CB              |
| 5/7/2010                 | 14                               | Eletricidade                              | 56,76      |              | 3,41                           |                                 | B1              |
| 5/7/2010                 | 14                               | IVA DedOBS-MI-Cont.Tx.Red                 | 3,51       |              | 0,21                           |                                 | B1              |
| 4/7/2011                 | L                                | Prestação de serviços - MI                |            | 200,00       |                                | 46,00                           | CB              |
| 4/7/2011                 | L                                | IVA Liquidado-MI-Cont.Tx.Norma            | l I        | 34,00        |                                | 7,82                            | CB              |
| 4/7/2011                 | 2                                | Prestação de serviços - MI                |            | 120,00       |                                | 27,60                           | CB              |
| 4/7/2011                 | 2                                | IVA Liquidado-MI-Cont.Tx.Norma            | l I        | 27,60        |                                | 6,35                            | CB              |
| 5/7/2011                 | 3                                | Eletricidade                              | 56,76      |              | 3,41                           |                                 | B1              |
| 5/7/2011                 | 3                                | IVA DedOBS-MI-Cont.Tx.Red                 | 3,51       |              | 0,21                           |                                 | B1              |
| 5/7/2011                 | 4                                | Material de escritório                    | 43,00      |              | 9,89                           |                                 | CB              |
| 5/7/2011                 | 4                                | IVA DedOBS-MI-Cont.Tx.Norma               | 1 9,89     |              | 2,27                           |                                 | CB              |
| 5/7/2011                 | 5                                | Água                                      | 12,57      |              | 0,75                           |                                 | B1              |
| 11/7/2011                | 6                                | Conservação e reparação                   | 356,00     |              | 81,88                          |                                 | CB              |
| 11/7/2011                | 6                                | IVA DedOBS-MI-Cont.Tx.Norma               | 1 81,88    |              | 18,83                          |                                 | CB              |
| 12/7/2011                | 2                                | Prestação de Serviços - MI                |            | 354,00       |                                | 81,42                           | CB              |
| 12/7/2011                | 2                                | IVA Liquidado-MI-Cont.Tx.Norma            | ı          | 81,42        |                                | 18,73                           | CB              |
| 12/7/2011                | 8                                | Trabalhos especializados                  | 350,00     |              | 80,50                          |                                 | CB              |
| 12/7/2011                | 8                                | IVA DedOBS-MI-Cont.Tx.Norma               | 1 80,50    |              | 18,52                          |                                 | CB              |
| 18/7/2011                | 2                                | Publicidade e propaganda                  | 150,00     |              | 34,50                          |                                 | CB              |
| 18/7/2011                | 2                                | IVA DedOBS-MI-Cont.Tx.Norma               | 1 34,50    |              | 7,94                           |                                 | CB              |
| 18/7/2011                | 10                               | Prestação de Serviços - UE                |            | 1.000,00     |                                | 0,00                            | 04              |
| 18/7/2011                | 12                               | Prestação de Serviços - UE                |            | 1.250,00     |                                | 0,00                            | 04              |

2. Para cada período, deverá então inserir um lançamento no registo de Lançamentos transferindo os montantes do IVA liquidado e dedutível para a Conta de IVA apuramento. Este Lançamento iria debitar as contas de IVA Liquidado e creditar as Contas de IVA dedutível, posteriormente deverá lançar o saldo na conta de IVA a pagar ou IVA a recuperar, consoante o saldo. Deverá inserir este Lançamento no trimestre ao qual pertence, preferencialmente como o último Lançamento do período.

Pode saldar o montante a pagar ou a receber de ou para a conta do banco efetuando um Lançamento adicional quando o pagamento for feito/recebido.

3. Imprima os seguintes relatórios, utilizando o ano completo no período do relatório para cada situação. Estes relatórios constituem um registo de todo o ano do negócio da empresa e servem de base para o trabalho de final do ano que será executado pelos seus auditores.

#### **Contas Correntes**

o relatório Contas Correntes é uma parte importante das Contas finais de um negócio. Trata-se de uma lista de cada Lançamento, classificado por Conta e listado pela ordem pela qual foram inseridos.

#### Diário de Lançamentos

O Diário de Lançamentos é uma listagem de todos os Lançamentos nas Contas, pela ordem do Número de Lançamento.

#### Demonstração dos Resultados

O relatório Demonstração dos Resultados sumariza os proveitos e as despesas (e portanto o lucro ou prejuízo operacional) da empresa durante um determinado ano fiscal. O resultado evidenciado no relatório Demonstração dos Resultados deverá ser igual ao resultado no Balanço.

#### Balanço

O Balanço mostra a situação financeira – numa determinada altura – da empresa mostrando Ativo, Passivo e Capital Próprio.

- 4. Assegure-se que o seu Plano de Contas (i.e. registo de Contas) inclui as seguintes Contas:
  - Resultado Líquido do Exercício
  - Resultados Transitados
  - Resultados Transitados do Exercício

5. As Contas definidas no passo 4 acima não deverão aparecer nas Definições para o relatório Demonstração dos Resultados, mas deverão fazer parte do cálculo do Lucro no Balanço. No Plano de contas fornecido de base com o Standard Contabilidade, estas já estão especificadas na definição do Balanço. Para verificar esta situação, primeiro clique em 'Parametrizar' no painel do Master Control e faça duplo clique em 'Parâmetros Relatórios' na lista. De seguida, sublinhe em 'Balanço' na lista do lado esquerdo da janela 'Parâmetros Relatórios' e prema no botão [Definição].

Faça duplo clique nas linhas representando as Contas acima mencionadas e assegure-se de que estas estão definidas.

|      | EDSC. Deliniça                        | Novo Duplicar Cancelar Guardar                 |
|------|---------------------------------------|------------------------------------------------|
| Nome | BalRn                                 |                                                |
| Tipe | Balanco                               | Nova Linha                                     |
| 1.0  |                                       | Cartha                                         |
| 250  | Comentario                            | Contas                                         |
| 250  | Outras variacoes no capital proprio   | 21:22 49999999 + 29:2999999999 + 89:8999999999 |
| 255  | Resultado líquido do periodo          | 61:88+9999                                     |
| 260  | Total do capital proprio              | 205+210+215+220+225+230+235+240+245+250+255    |
| 300  | Passivo                               |                                                |
| 305  | Passivo nao corrente                  |                                                |
| 310  | Provisoes                             | 29:2999999999                                  |
| 315  | Financiamentos obtidos                |                                                |
| 320  | Outras contas a pagar                 |                                                |
| 325  |                                       | 310+315+320                                    |
| 330  | Passivo corrente                      |                                                |
| 335  | Fornecedores                          | 22:22999999+271:27199999999                    |
| 340  | Adiantamentos de clientes             | 218:2189999999                                 |
| 345  | Estado e outros entes publicos        | 24:249999999999                                |
| 350  | Acionistas/socios                     | 26:2699999999                                  |
| 355  | Financiamentos obtidos                | 25:259999999999                                |
| 360  | Diferimentos                          | 272:274999999+28:289999999                     |
| 365  | Outras contas a pagar                 | 21:2199999999+23:239999999+275:27999999999     |
| 370  | Outros passivos financeiros           | 11:13999999999                                 |
| 375  |                                       | 335+340+345+350+355+360+365+370                |
| 380  | Total do passivo                      | 325+375                                        |
| 385  | Total do capital proprio e do passivo | 260+380                                        |
|      |                                       |                                                |

As linhas 210 a 255 na definição do Balanço correspondem ao cálculo do Capital Próprio, o que faz todas as Contas entre 51:5199999999 sejam mostradas no Balanço. Após estas contas encontrará o total do Capital Próprio e o Passivo.

6. Uma vez os seus auditores tenham concluído o seu trabalho e quaisquer Lançamentos posteriores tenham sido inseridos, recorra ao passo 3 acima e imprima novamente os relatórios, uma vez que os relatórios finais do final do ano terminaram. Estes servirão de base para as contas de final de ano apresentadas aos Sócios ou Acionistas. O resultado líquido no relatório Demonstração dos Resultados deverá ser o mesmo que o resultado líquido mostrado no Balanço.

7. Deverá agora lançar o proveito ou prejuízo para o ano que terminou no resultado da Conta do Ano fiscal Corrente. Deverá para o efeito inserir um novo registo no registo de Lançamentos com data do último dia do ano que terminou. Se a sua empresa teve lucro, este Lançamento deverá debitar a conta especial para apuramento do resultado e creditar a Conta referente ao Resultado Líquido do exercício com o montante anotado no passo 6. se a sua empresa teve prejuízo, o débito e o crédito deverão ser invertidos.

8. Guarde o Lançamento e imprima o Balanço e o Balancete para o ecrã. Deverá agora encontrar que o Resultado do Exercício

deverá ser zero, e que o Balanço deverá saldar. Finalmente, verifique que o seu relatório Balancete para o último ano está balanceado.

9. deverá agora trazer o montante de Lucro/Prejuízo para o próximo ano. A forma de o fazer é inserindo um novo registo no registo de Lançamentos com data do primeiro dia do novo Ano fiscal (irá necessitar de atualizar primeiro o parâmetro dos Anos Fiscais conforme descrito no passo 10 abaixo). Se a sua empresa obteve lucro, este Lancamento deverá debitar a conta do resultado Líquido do exercício e creditar a conta dos resultados transitados com o montante anotado no passo 6. se a sua empresa teve prejuízo, o débito e o crédito deverão ser invertidos.

O resultado dos dois Lançamentos nos passos 7 e 9 resulta no saldo inicial para a conta do resultado dos Anos anteriores no Balanço para o próximo ano. O saldo final para esta conta será os resultados acumulados para todos os anos anteriores no Balanço para o próximo ano.

10. Por fim, deverá assegurar de que está pronto a iniciar o novo ano. Utilizando o parâmetro dos Anos Fiscais, registe o novo ano financeiro na primeira linha em branco. Não deverá inserir o novo ano no topo da lista porque os Anos Fiscais têm de ser listados por ordem cronológica. Não remova Anos Fiscais anteriores. Prema em [Guardar] para guardar.

| Nº 16          | Data Lançº 1/1/2011     |                     |
|----------------|-------------------------|---------------------|
| Texto Resultad | lo Líquido Ano Anterior |                     |
| Conta          | Descrição               | Débito Crédito I-Cd |
| 1 818          | Resultado líquido       | 143,24              |
| 2 561          | Resultados transitados  | 143,24              |
| 3              |                         |                     |
| 4              |                         |                     |
| 5              |                         |                     |
| 6              |                         |                     |
| 7              |                         |                     |
| 8              |                         |                     |
| 9              |                         |                     |
| 10             |                         |                     |
| 11             |                         |                     |
| 12             |                         |                     |
| 13             |                         |                     |
| 14             |                         |                     |
| 15             |                         |                     |
| 16             |                         |                     |
| 17             |                         |                     |
| 18             |                         |                     |
| 19             |                         |                     |
| 20             |                         |                     |
| 21             |                         |                     |
| 22             |                         |                     |
| 23             |                         |                     |
| Diference      | 0.00                    | Total 142.24 142.24 |

#### RELATÓRIOS

#### Lista de Correções

Este relatório lista as correções e atualizações que foram feitas nos Lançamentos para o período definido. As correções evidenciadas vêm de 'Marca Correção' e 'Marca Atualização', ambas as opções estão disponíveis no menu Operações na janela de registo de lançamento.

|                                   |                        |                               | 4                                          |
|-----------------------------------|------------------------|-------------------------------|--------------------------------------------|
| Lista de correç                   | ões                    | Standard Contabilidade por Ha | ansaWorld, Data Impressão: 12/8/2011 14:09 |
| Empresa Demo                      | onstracao Standard C   | ontabilidade                  | Período 1/1/2011 : 31/12/2011              |
| Data último lar<br>Apenar correcõ | scamento 12/8/2011     |                               | Desde Data Lançº                           |
|                                   |                        |                               |                                            |
| Lanç <sup>o</sup> N <sup>o</sup>  | Data Lanç <sup>o</sup> | Ação                          | Data                                       |
| 2011.3                            | 5/7/2011               | Atualizado                    | 18/7/2011                                  |
| 2011.19                           | 19/7/2011              | Atualizado                    | 12/8/2011                                  |
|                                   |                        |                               |                                            |
|                                   |                        |                               |                                            |
|                                   |                        |                               |                                            |
|                                   |                        |                               |                                            |
|                                   |                        |                               |                                            |
|                                   |                        |                               |                                            |
|                                   |                        |                               |                                            |
|                                   |                        |                               |                                            |

#### **Contas Correntes**

O relatório Contas Correntes mostra todos os Lançamentos diários para uma determinada Conta. Do lado esquerdo estão todos os débitos e do lado direito estão todos os créditos.

Pode inserir um período específico e escolher uma Conta específica, se uma Conta não for especificada, o relatório mostrará todas as Contas para o período definido.

| Θ 🔿 🔵                            |                         | EDSC: Conta      | s Correntes            |                     | $\subset$           |
|----------------------------------|-------------------------|------------------|------------------------|---------------------|---------------------|
| 🔒 🔅                              | - *                     |                  |                        | Q                   |                     |
| Contas Corrente                  |                         | Standard C       | ontabilidade por Hansa | World, Data Impress | ão: 12/8/2011 14:11 |
| Empresa Demor                    | istracao Standard Conta | bilidade         |                        | Todas as Co         | ntas com movimento  |
| Data último lanç<br>Valores em   | amento 12/8/2011        |                  |                        | Período 1/3         | /2011 : 31/12/2011  |
| CONTA 111 C                      | nivo.                   |                  |                        |                     |                     |
| Lanç <sup>o</sup> N <sup>o</sup> | Data Lanç <sup>o</sup>  | Texto            | Débito                 | Crédito             | Saldo               |
|                                  |                         | Saldo inic       |                        |                     | 173,73              |
| 2011.1                           | 4/7/2011                | Prestação de Ser | 234,00                 |                     | 407,73              |
| 2011.2                           | 4/7/2011                | Prestação de Ser | 147,60                 |                     | 555,33              |
| 2011.3                           | 5/7/2011                | Eletricidade     |                        | 60,27               | 495,06              |
|                                  |                         | Total            | 381,60                 | 60,27               |                     |
|                                  |                         | Saldo inic       |                        |                     | 173.73              |
|                                  |                         | Alt.Lig          | 321,33                 |                     |                     |
| Nº La                            | inçamentos:3            | Saldo            |                        |                     | 495,06              |
| CONTA 121 D                      | mositos o Ordam         |                  |                        |                     |                     |
| Lanc <sup>o</sup> N <sup>o</sup> | Data Lanc <sup>o</sup>  | Texto            | Débito                 | Crédito             | Saldo               |
|                                  |                         | Saldo inic       |                        |                     | 0.00                |
| 2011.4                           | 5/7/2011                | Material de Escr |                        | 52.89               | -52.89              |
| 2011.5                           | 5/7/2011                | Água             |                        | 13,32               | -66,21              |
| 2011.6                           | 11/7/2011               | Conservação e re |                        | 437,88              | -504,09             |
| 2011.7                           | 12/7/2011               | Prestação de Ser | 435,42                 |                     | -68,67              |
| 2011.8                           | 12/7/2011               | Trabalhos Especi |                        | 430,50              | -499,17             |
| 2011.9                           | 18/7/2011               | Publicidade      |                        | 184,50              | -683,67             |
| 2011.10                          | 18/7/2011               | Prestação de Ser | 1.000,00               |                     | 316,33              |
| 2011.12                          | 18/7/2011               | Prestação de Ser | 1.250,00               |                     | 1.566,33            |
|                                  |                         | Total            | 2.685,42               | 1.119,09            |                     |
|                                  |                         | Saldo inic       |                        |                     | 0,00                |

#### Balanço

O relatório Balanço evidencia Ativo, Passivo e Capital Próprio de uma empresa num determinado período. Este é um relatório estático porque mostra as contas do Balanço que representam todo o ativo no final do ano fiscal.

| 00                                           | EDSC: Balanço                |                           | $\bigcirc$         |
|----------------------------------------------|------------------------------|---------------------------|--------------------|
|                                              |                              | Q                         |                    |
| Balanço                                      | Standard Contabilidade por F | IansaWorld, Data Impressã | o: 12/8/2011 14:12 |
| Empresa Demonstracao Standard Contabilidade  |                              | Periodo 1/1.              | /2011:31/12/2011   |
| Data último lançamento 12/8/2011             |                              |                           | Valores em         |
|                                              |                              |                           | Valor Exato        |
|                                              |                              |                           | Alt.Líq            |
|                                              |                              |                           | Só com Saldo       |
|                                              | Saldo Inic.                  | Alt.Líq.                  | Saldo              |
| ATIVO                                        |                              |                           |                    |
| Ativo nao corrente                           |                              |                           |                    |
| Ativos Fixos Tangiveis                       |                              |                           |                    |
| 438 Depreciacoes acumuladas                  | 0,00                         | -678,00                   | -678,00            |
| Total Ativos Fixos Tangiveis                 | 0,00                         | -678,00                   | -678,00            |
|                                              |                              |                           |                    |
|                                              | 0,00                         | -678,00                   | -678,00            |
| Ativo Corrente                               |                              |                           |                    |
| Estado e outros entes publicos               |                              |                           |                    |
| 2432311 IVA DedOBS-MI-Cont.Tx.Red            | 3,51                         | 4,26                      | 7,77               |
| 2432313 IVA DedOBS-MI-Cont.Tx.Normal         | 0,00                         | 206,77                    | 206,77             |
| Total Estado e outros entes publicos         | 3,51                         | 211,03                    | 214,54             |
| Diferimentos                                 |                              |                           |                    |
| 2721 Devedores por acrescimos de rendimentos | 0,00                         | 12.000,00                 | 12.000,00          |
| Total Diferimentos                           | 0,00                         | 12.000,00                 | 12.000,00          |
| Caixa e depositos bancarios                  |                              |                           |                    |
| 111_ Caixa                                   | 173,73                       | 321,33                    | 495,06             |
| 121 Depositos a Ordem                        | 0,00                         | 1.566,33                  | 1.566,33           |
| Total Caixa e depositos bancarios            | 173,73                       | 1.887,66                  | 2.061,39           |
|                                              |                              |                           |                    |

#### Demonstração dos Resultados

O relatório Demonstração dos Resultados mostra os resultados económicos da empresa em operação num determinado período. Este relatório expõe o proveito vs. os custos e mostra o lucro líquido ou prejuízo para um determinado período.

Este relatório pode ser considerado um dos relatórios principais e poderá ser considerado um relatório dinâmico porque expõe os resultados após um determinado período.

|             | × ×                                              | Q                                           |                     |
|-------------|--------------------------------------------------|---------------------------------------------|---------------------|
| Demonst     | ração dos Resultados Standard O                  | Contabilidade por HansaWorld, Data Impressi | ão: 12/8/2011 14:15 |
| Empresa     | Demonstracao Standard Contabilidade              | Período 1/1                                 | /2011:31/12/2011    |
| Data últin  | no lançamento 12/8/2011                          |                                             | Valor Exato         |
|             |                                                  |                                             | em %                |
|             |                                                  | Apenas Cor                                  | ntas com movimento  |
|             |                                                  | Periodo                                     | Acumulado           |
| RENDIM      | ENTOS E GASTOS                                   |                                             |                     |
| Vendas e    | servicos prestados                               |                                             |                     |
| 7211        | Prestação de serviços - MI                       | -10.430,09                                  | -10.430,09          |
| 7212        | Prestacao de servicos - UE                       | -2.250,00                                   | -2.250,00           |
| Total Ven   | das e servicos prestados                         | -12.680,09                                  | -12.680,09          |
| Fornecim    | entos e servicos externos                        |                                             |                     |
| 6221        | Trabalhos especializados                         | 350,00                                      | 350,00              |
| 6222        | Publicidade e propaganda                         | 150,00                                      | 150,00              |
| 6226        | Conservação e reparação                          | 356,00                                      | 356,00              |
| 6233        | Material de escritorio                           | 43,00                                       | 43,00               |
| 6241        | Eletricidade                                     | 56,76                                       | 56,76               |
| <u>6243</u> | Agua                                             | 12,57                                       | 12,57               |
| Total For   | necimentos e servicos externos                   | 968,33                                      | 968,33              |
| Result.     | antes deprec. gastos de financiamento e impostos | -11.711,76                                  | -11.711,76          |
| Gastos/re   | versoes de depreciacao e de amortizacao          |                                             |                     |
| 642         | Ativos fixos tangiveis                           | 678,00                                      | 678,00              |
| Total Gas   | tos/reversoes de depreciacao e de amortizacao    | 678,00                                      | 678,00              |
| Result.     | operacional (antes gastos financ.e impostos)     | -11.033,76                                  | -11.033,76          |
| Resulta     | dos antes de impostos                            | -11.033,76                                  | -11.033,76          |
| Resulta     | do liquido do exercicio                          | -11.033.76                                  | -11.033.76          |

#### Diário Lançamentos

O Diário de Lançamentos (também conhecido por diário de registos) é um resumo de todas as entradas feitas na contabilidade. Não é possível alterar a definição deste relatório.

| <b>D *</b> -         |                   |                        |                                  | 0                  |                      |
|----------------------|-------------------|------------------------|----------------------------------|--------------------|----------------------|
|                      | ,~                |                        |                                  | q                  |                      |
| Diário de Lançame    | ntos              |                        | Standard Contabilidade por Hansa | World, Data Impres | são: 12/8/2011 14:17 |
| Empresa Demonst      | racao Standard Co | ontabilidade           |                                  | 1                  | Fodos os lançamentos |
| Data último lançan   | iento 12/8/2011   |                        |                                  | Período 1/         | 1/2011:31/12/2011    |
|                      |                   |                        |                                  |                    | Detalhado            |
| Lanç <sup>o</sup> Nº | Data Reg          | Data Lanç <sup>o</sup> | Texto                            |                    |                      |
| Conta                |                   | Descrição              |                                  | Débito             | Crédito              |
| 2011.1               | 18/7/2011         | 4/7/2011               | Prestação de Serv                | viços              | AP                   |
| 111                  |                   | Caixa                  |                                  | 234,00             |                      |
| 7211                 |                   | Prestacao de serv      | icos - MI                        |                    | 200,00 CB            |
| 2433113              |                   | IVA Liquidado-M        | MI-Cont.Tx.Normal                |                    | 34,00 CB             |
|                      |                   |                        |                                  | 234,00             | 234,00               |
| 2011.2               | 18/7/2011         | 4/7/2011               | Prestação de Serv                | viços              | AP                   |
| 111                  |                   | Caixa                  |                                  | 147,60             |                      |
| 7211                 |                   | Prestacao de serv      | ricos - MI                       |                    | 120,00 CB            |
| 2433113              |                   | IVA Liquidado-M        | MI-Cont.Tx.Normal                |                    | 27,60 CB             |
|                      |                   |                        |                                  | 147,60             | 147,60               |
| 2011.3               | 18/7/2011         | 5/7/2011               | Eletricidade                     |                    | AP                   |
| 6241                 |                   | Eletricidade           |                                  | 56,76              | B1                   |
| 2432311              |                   | IVA DedOBS-M           | MI-Cont.Tx.Red                   | 3,51               | B1                   |
| 121                  |                   | Depositos a Orde       | 211                              |                    | 60,27                |
| Data atualiza        | ção:              | 18/7/2011              | Assinatura: AP                   |                    |                      |
| 111                  |                   | Caixa                  |                                  |                    | 60,27                |
|                      |                   |                        |                                  | 60,27              | 60,27                |
| 2011.4               | 18/7/2011         | 5/7/2011               | Material de Escri                | itório             | AP                   |
| 6233                 |                   | Material de escrit     | torio                            | 43,00              | CB                   |
| 2432313              |                   | IVA DedOBS-M           | MI-Cont.Tx.Normal                | 9,89               | CB                   |
| 121                  |                   | Depositos a Orde       |                                  |                    | 52,89                |
|                      |                   |                        |                                  | 52,89              | 52,89                |
| 2011.5               | 18/7/2011         | 5/7/2011               | Água                             |                    | AP                   |
| 6242                 |                   | Amia                   |                                  | 12.57              | D1                   |

#### Lista IVA

Sempre que for necessário pagar IVA, é necessário imprimir uma lista de IVA. O relatório é usado quer como um documento de Lançamentos para o razão quer como base para pagamento do IVA.

|                            | <b>*</b>        |                                        |              |             | 9                              | L                                |                 |
|----------------------------|-----------------|----------------------------------------|--------------|-------------|--------------------------------|----------------------------------|-----------------|
| Listagem IV/<br>Empresa De | A<br>monstracad | Standard Con<br>Standard Contabilidade | tabilidade p | or HansaWor | ld, Data Impres:<br>Período 1/ | são: 15/9/2011<br>1/2010 : 31/12 | 15:13<br>2/2011 |
| Lançamentos M              | Módulo Conta    | bilidade                               |              |             |                                |                                  |                 |
| Data                       | Lançº Nº        | Descrição                              | Débito       | Crédito     | Débito IVA                     | Crédito IVA                      | ICd             |
| 4/7/2010                   | 13              | Prestação de serviços - MI             |              | 200,00      |                                | 46,00                            | CB              |
| 4/7/2010                   | 13              | IVA Liquidado-MI-Cont.Tx.Non           | nal          | 34,00       |                                | 7,82                             | CB              |
| 5/7/2010                   | 14              | Eletricidade                           | 56,76        |             | 3,41                           |                                  | B1              |
| 5/7/2010                   | 14              | IVA DedOBS-MI-Cont.Tx.Red              | 3,51         |             | 0,21                           |                                  | B1              |
| 4/7/2011                   | L               | Prestação de serviços - MI             |              | 200,00      |                                | 46,00                            | CB              |
| 4/7/2011                   | L               | IVA Liquidado-MI-Cont.Tx.Non           | nal          | 34,00       |                                | 7,82                             | CB              |
| 4/7/2011                   | 2               | Prestação de serviços - MI             |              | 120,00      |                                | 27,60                            | CB              |
| 4/7/2011                   | 2               | IVA Liquidado-MI-Cont.Tx.Non           | nal          | 27,60       |                                | 6,35                             | CB              |
| 5/7/2011                   | 3               | Eletricidade                           | 56,76        |             | 3,41                           |                                  | B1              |
| 5/7/2011                   | 3               | IVA DedOBS-MI-Cont.Tx.Red              | 3,51         |             | 0,21                           |                                  | B1              |
| 5/7/2011                   | 4               | Material de escritório                 | 43,00        |             | 9,89                           |                                  | CB              |
| 5/7/2011                   | 4               | IVA DedOBS-MI-Cont.Tx.Non              | mal 9,89     |             | 2,27                           |                                  | CB              |
| 5/7/2011                   | 5               | Água                                   | 12,57        |             | 0,75                           |                                  | B1              |
| 11/7/2011                  | 6               | Conservação e reparação                | 356,00       |             | 81,88                          |                                  | CB              |
| 11/7/2011                  | 6               | IVA DedOBS-MI-Cont.Tx.Non              | mal 81,88    |             | 18,83                          |                                  | CB              |
| 12/7/2011                  | 2               | Prestação de Serviços - MI             |              | 354,00      |                                | 81,42                            | CB              |
| 12/7/2011                  | Z               | IVA Liquidado-MI-Cont.Tx.Non           | nal          | 81,42       |                                | 18,73                            | CB              |
| 12/7/2011                  | 8               | Trabalhos especializados               | 350,00       |             | 80,50                          |                                  | CB              |
| 12/7/2011                  | 8               | IVA DedOBS-MI-Cont.Tx.Non              | mal 80,50    |             | 18,52                          |                                  | CB              |
| 18/7/2011                  | 2               | Publicidade e propaganda               | 150,00       |             | 34,50                          |                                  | CB              |
| 18/7/2011                  | 2               | IVA DedOBS-MI-Cont.Tx.Non              | mal 34,50    |             | 7,94                           |                                  | CB              |
| 18/7/2011                  | 10              | Prestação de Serviços - UE             |              | 1.000,00    |                                | 0,00                             | 04              |
|                            |                 |                                        |              | 1.050.00    |                                | 0.00                             |                 |

O relatório resume os valores a débito e a crédito do IVA para o período especificado. A diferença entre estes dois valores indica-lhe se tem IVA a pagar ou a recuperar. Se a diferença for credora, terá de pagar IVA se for devedora terá IVA a recuperar.

Uma vez impresso a lista do IVA a pagar para um determinado período, é recomendado que insira um Lançamento no registo de Lançamentos transferindo o valor do IVA dedutível/ liquidado para a Conta de IVA apuramento. Este Lançamento irá debitar as Contas de IVA liquidado e creditar as Contas de IVA dedutível, sendo o Saldo da Conta de IVA apuramento transferido para a Conta de Iva a pagar ou IVA a recuperar. Este Lançamento tem de ser inserido no período a que respeita, preferencialmente como o último Lançamento do período. O valor a pagar ou a receber pode então ser transferido para a sua conta bancária com um Lançamento posterior quando o pagamento for efetuado/recebido.

#### **EXPORTAR**

#### Exportar

A função de 'Exportar' permite-lhe exportar determinada informação do seu Standard Contabilidade da base de dados para ficheiro de texto com formato "tab-delimeted" onde poderá editar folhas de cálculo para análise estatística posterior ou em programas de processamento de texto.

#### **Saldos Mensais**

Selecione esta opção se pretender exportar os saldos mensais para a empresa, para todas as contas ou apenas uma parte destas.

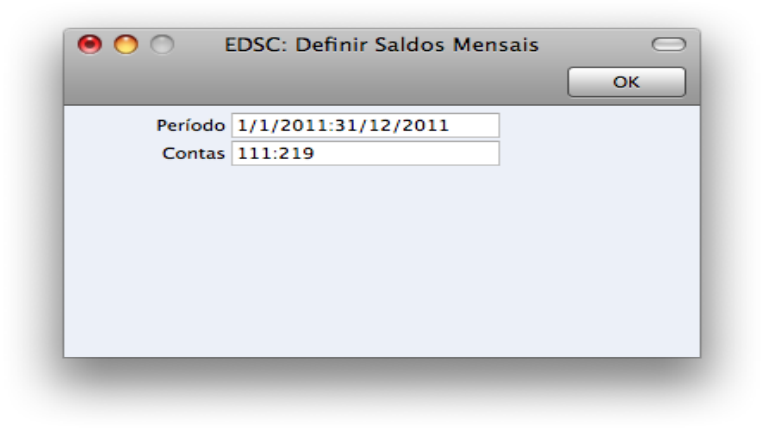

#### **Dados Sistema**

Selecione esta opção para exportar informação específica da sua base de dados. As opções disponíveis são: Contas, Definições de Relatórios e Códigos de IVA.

| 00  | EDSC: Definir Dados do Sistema                | ОК |
|-----|-----------------------------------------------|----|
| ✓ C | ontas<br>efinição de Relatórios<br>ódigos IVA |    |
| _   |                                               | _  |

#### **Balancete**

O Balancete é uma forma combinada dos relatórios Balanço com Demonstração dos Resultados. Este mostra os saldos para cada Conta mas não os subtotais a débito e a crédito. Poderá exportar o Balancete, para um ano completo para uma parte do ano, para ficheiro de texto no formato "tab-separated".

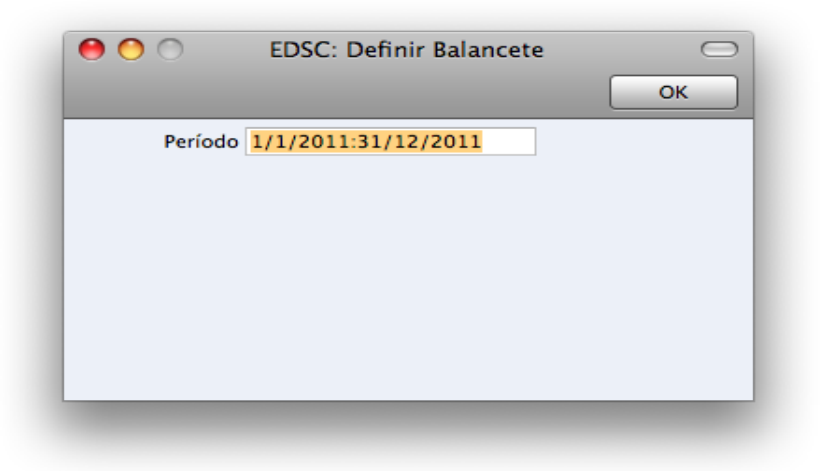

#### Backup

Esta opção é explicada em detalhe no próximo capítulo, 'Importações, Efetuar Backup e procedimentos de Restaurar Dados'.

#### IMPORTAÇÕES, EFETUAR BACKUP E PROCEDIMENTOS DE RESTAURAR DADOS

#### Importações

A função de 'Importar' permite-lhe importar informação preparada em ficheiros de texto no formato tabdelimited que tenham sido exportados de outras bases de dados do Standard Contabilidade ou de outras aplicações como por exemplo folhas de cálculo.

Pode utilizar esta função quando for necessário restaurar a partir de um backup, ou para importar informação referentes a dados de parametrização e registos base como por exemplo clientes e fornecedores. Pode também utilizar esta função para importar dados exportados a partir de outros sistemas, após formatação correta.

Para importar um ficheiro, deverá premir no botão [Rotinas] no painel do Master Control. De seguida, prema no botão [Importar]. Alternativamente, utilize as teclas de atalho **#**-Shift-I. Surgirá uma janela de lista de 'Importar'. Existem duas opções de importação: faça duplo clique sobre uma destas para a ativar.

#### Automático

Se escolher esta opção de importação, obterá uma lista de ficheiros de texto disponívies para importação (ficheiros com a extenção .txt, geralmente associados a parametrização base para continente, açores e madeira). Estes ficheiros estão localizados dentro do pacote a aplicação.

A coluna do lado esquerdo contém comentário de Backup no caso de o ter inserido quando criou um ficheiro na altura de ter exportado o ficheiro de uma outra base de dados.

Faça duplo clique num dos items da lista para o importar. O ficheiro será importado automaticamente. Uma janela de mensagem informará acerca do progresso da importação.

Quando a importação tiver terminado, repita o processo caso necessite de importar mais algum ficheiro. Nota: não é recomendável importar um backup duas vezes pois a informação será substituída. Recomendamos que seja feito um backup à base de dados após cada importação.

#### Procura manual de ficheiros

Esta função é semelhante à importação automática. A única diferença é a seguinte:

Permite-lhe importar ficheiros a partir de qualquer local no seu disco rígido ou na sua rede, enquanto que os ficheiros importados pela função 'Automático' têm de estar localizados dentro do pacote da aplicação.

Esta função permite-lhe importar ficheiros com qualquer nome de ficheiro. A função 'Automático' está restringida a ficheiros cujos nomes não contém quaisquer espaços ou outros carateres que não sejam do alfabeto e têm de ter a extenção .txt.

Os comentários inseridos nos ficheiros de back-up não são visíveis quando utiliza a função 'Procura manual de Ficheiros', por isso tenha a certeza de que está a selecionar o ficheiro correto a ser importado. Pode ler estes comentários quando utilizar a importação 'Automática'.

Quando selecionar esta função a partir da lista de 'Importar', uma janela standard de diálogo 'Abrir Ficheiro' surgirá, permitindo-lhe localizar o ficheiro que pretenda importar.

#### Efetuar Backups e restaurar a base de dados

#### Criar um Backup de texto da base de Dados

O método de criar um backup com o Standard Contabilidade é rápido e e económico. Os dados serão guardados num ficheiro de back-up que ocupará um espaço mínimo e os ficheiros de backup são independentes da versão do programa.

Isto significa que restaurar a partir de um backup será bem sucedido, mesmo no caso em que tenha atualizado a versão da sua aplicação após ter feito o backup. Este é conhecido como o método do "backup de texto".

Para criar um ficheiro de backup, prema no botão [Rotinas] no painel do Master Control e de seguida no botão [Exportar]. Alternativamente, utilize as teclas de atalho **X**-E.

Na janela de Exportar, faça um duplo clique em 'Segurança Base de Dados (Backup)' para efetuar um backup a toda a base de dados.

Surgirá a janela 'Definir Backup'. Aqui poderá inserir uma descrição do ficheiro de backup que irá criar. Pode utilizar até 40 carateres. Se mais tarde necessitar de restaurar a partir de um backup, esta descrição será mostrada na lista de ficheiros disponíveis a importar para o ajudar a selecionar o ficheiro correto.

|    | OK   |        |
|----|------|--------|
|    |      | -      |
| IP |      |        |
|    |      |        |
|    |      |        |
|    | IP [ | ан<br> |

Insira uma descrição apropriada e prema [OK].

Será aberta uma caixa de diálogo, permitindo-lhe nomear e colocar o ficheiro de exportação. Insira o nome do ficheiro na área do nome do ficheiro e localize-o na pasta apropriada ou diretório da forma habitual. O nome do back-up deverá incluir a data de quando foi feito o backup, para evitar confusão. Para facilidade de importar mais tarde recomendamos que não inclua espaços ou outros caracteres que não façam parte do alfabeto romano no nome que atribuir ao ficheiro de backup e que este tenha a extenção. txt. De seguida, prema em [Guardar]. Uma janela de mensagem informa-lhe acerca do progresso da exportação.

Quando a exportação estiver concluída, será conduzido novamente à lista de 'Exportar'. Feche-a utilizando a caixa de fechar.

#### Restaurar a partir de um Backup

Siga os seguintes passos:

Localize o ficheiro "Standard Contabilidade 6.4 POR.hdf" no seu disco rígido. Está guardado no seguinte local:

I.O ficheiro "Standard Contabilidade 6.4 POR.hdf" estará guardado em Login do Utilizador/Library (ou biblioteca)/Application Support/Standard Nominal Ledger.

2. Prema para baixo a tecla Ctrl no seu teclado e prema no ficheiro "Standard Contabilidade 6.4 POR.hdf". Quando o menu surgir, escolha a opção 'Show Package Contents'. Será aberta uma janela, listando o conteúdo do ficheiro "Standard Contabilidade 6.4 Por.hdf". Mova o ficheiro "HANSA.HDB" para fora do pacote. Se necessita de restaurar a sua base de dados utilizando um ficheiro de backup guardado na pasta "Backup" no pacote, mova igualmente esse ficheiro de backup para fora do pacote.

Nota: O ficheiro HANSA.HDB é o ficheiro da base de dados do sistema, contendo todos os seus dados. Tenha muito cuidado com esse ficheiro! Não o remova sem justificação.

3. Deixe ficar a pasta "Attach" e o seu conteúdo, caso contrário todos os links dos anexos serão perdidos após o restaurar da base de dados!

4. Faça duplo clique na aplicação Standard Contabilidade. Uma vez que não existe um ficheiro "HANSA.HDB'', no pacote, será criada uma nova base de dados.

Quando surgir a janela de 'bem-vindo' prema no botão [Importar backup].

quando for aberta a janela de diálogo 'Abrir Ficheiro', localize e abra o ficheiro de backup da forma habitual. Os dados do back-up serão importados.